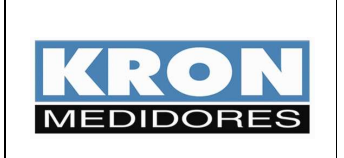

- Mult-K Plus
- Mult-K Grafic
- MPK

Elaborado Por: José Ferreira da Silva Neto Data: 22/09/09

### OBJETIVO

 Exemplificar a geração de gráficos a partir do arquivo de tipo "txt" com as informações de memória de massa para os multimedidores Mult-K Plus, Mult-K Grafic e MPK. O arquivo é gerado por meio do software Rede MB5 versão 5.36.

#### PROCEDIMENTO

1) No software Rede MB5, selecione o instrumento desejado e escolha na parte superior da janela o item "Memória de Massa".

| RedeMB5 - KRON MEDIDORES                          |                                                                                                    |
|---------------------------------------------------|----------------------------------------------------------------------------------------------------|
| Dispositivo Zerar Memória de massa Sistema M      | Manutenção Ajuda                                                                                                    |
| SISTEMA<br>Endereço e Desci<br>(010) - Mult-K Gra | Parâmetros    Série  838411    Endereço  10    Descrição  Mult-K Grafic    TP  1.00    KE  0    TL  0                                                                                                    |
|                                                   | Memória de Massa        1      U      2      I      3      FP      4      S      5      Q        6      P      7      F      8      U1      9      U2      10      U3        IA      1      minutos      MA      Circular      Elogio |
| 🕂 Testar 🛛 🖓 Energia 🛛 🚀 Zerar                    | E Emulador h Ler 🥢 Zerar 🕅 Ler MM 💦                                                                                                    |
| Lê memória de massa                               | MODBUS COM2 9600 8N2                                                                                                    |

Será mostrada uma aba com 3 opções; escolha "Ler". A tela seguinte surgirá:

|   | 🐱 Memóri        | a de Massa     | - Leitura             |        |   |        |       |            |                        | $\mathbf{X}$ |
|---|-----------------|----------------|-----------------------|--------|---|--------|-------|------------|------------------------|--------------|
|   | 🚯 🌮             |                |                       |        |   |        |       | Ĩ          | Fechar                 | <b>N?</b>    |
|   | Série<br>838411 | Endereço<br>10 | Descrição<br>Mult-K ( | Grafic |   |        | A mir | M<br>nutos | I <b>A</b><br>Sircular |              |
| E | Bloco           | Data           | Hora                  | U      | I | FP     | S     | Q          | P                      |              |
|   |                 |                |                       |        |   |        |       |            |                        |              |
|   |                 |                |                       |        |   |        |       |            |                        |              |
|   |                 |                |                       |        |   |        |       |            |                        |              |
|   |                 |                |                       |        |   |        |       |            |                        |              |
|   |                 |                |                       |        |   |        |       |            |                        |              |
|   |                 |                |                       |        |   |        |       |            |                        |              |
|   |                 |                |                       |        |   |        |       |            |                        |              |
|   |                 |                |                       |        |   |        |       |            |                        |              |
|   |                 |                |                       |        |   |        |       |            |                        |              |
|   | <   )           |                |                       |        |   |        |       |            |                        | >            |
|   |                 |                |                       |        | - | Total: | MOD   | BUS COM2 S | 9600 8N2               |              |

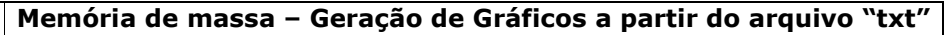

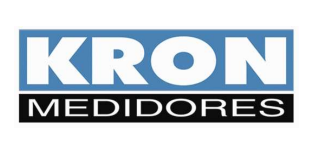

- Mult-K Plus

- Mult-K Grafic
- MPK

1

Elaborado Por: José Ferreira da Silva Neto Data: 22/09/09

Selecione o botão indicado na imagem anterior para realizar a leitura do conteúdo da memória de massa. Após o término da leitura, selecione o botão "**Salvar**" indicado na figura abaixo. Será gerado um arquivo de tipo ".txt".

| 🔚 Memór         | ia de Massa | Leitura             |             |         |       |             |                 |                  |
|-----------------|-------------|---------------------|-------------|---------|-------|-------------|-----------------|------------------|
| <b>B</b>        |             |                     |             |         |       |             | <u>n</u>        | Fechar <b>k?</b> |
| Série<br>838411 | Endereço    | Descriçã<br> Mult-K | o<br>Grafic |         |       | IA<br>1 mir | MA<br>nutos Cir | cular            |
| Bloco           | Data        | Hora                | U           | 1       | FP    | S           | Q               | Р 🔼              |
| 1               | 02/03/09    | 20:08:00            | 833,844     | 586,156 | 0,710 | 846576,000  | 595984,000      | 601232,0         |
| 2               | 02/03/09    | 20:09:00            | 832,875     | 578,438 | 0,706 | 834464,000  | 590736,000      | 589360,0         |
| 3               | 02/03/09    | 20:10:00            | 833,813     | 573,406 | 0,698 | 828112,000  | 592704,000      | 578336,0         |
| 4               | 02/03/09    | 20:11:00            | 834,328     | 582,844 | 0,706 | 842288,000  | 596096,000      | 595072,0         |
| 5               | 02/03/09    | 20:12:00            | 833,125     | 577,672 | 0,704 | 833584,000  | 592080,000      | 586784,0         |
| 6               | 02/03/09    | 20:13:00            | 832,688     | 576,406 | 0,704 | 831328,000  | 590656,000      | 584992,0         |
| 7               | 02/03/09    | 20:14:00            | 833,453     | 575,641 | 0,701 | 830992,000  | 592224,000      | 582928,0         |
| 8               | 02/03/09    | 20:15:00            | 833,328     | 577,328 | 0,705 | 833296,000  | 591312,000      | 587136,0         |
| 9               | 02/03/09    | 20:16:00            | 834,141     | 577,469 | 0,702 | 834336,000  | 594560,000      | 585328,0         |
| 10              | 02/03/09    | 20:17:00            | 832,359     | 575,875 | 0,704 | 830240,000  | 589952,000      | 584176,0         |
| 11              | 02/03/09    | 20:18:00            | 835,141     | 583,203 | 0,705 | 843616,000  | 598464,000      | 594576,0         |
| 12              | 02/03/09    | 20:19:00            | 835,109     | 578,984 | 0,699 | 837472,000  | 598720,000      | 585568,0         |
| 13              | 02/03/09    | 20:20:00            | 833,969     | 558,438 | 0,682 | 806656,000  | 589968,000      | 550112,0         |
| 14              | 02/03/09    | 20-21-00            | 835 266     | 599 199 | 0 710 | 850944 000  | 599584 000      |                  |

| Salvar com          | 10 ? 🔀                               |
|---------------------|--------------------------------------|
| <u>S</u> alvar      | 🗀 Memória de Massa 22-09 💽 🗢 🔁 📸 📰 🗸 |
|                     |                                      |
|                     |                                      |
|                     |                                      |
|                     |                                      |
|                     |                                      |
| <u>N</u> ome do aro | uivo: Memo Mult-K Grafic.txt Salvar  |
| Salvar como         | txt Cancelar                         |

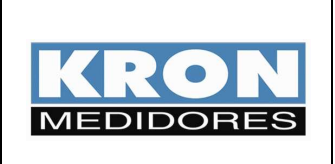

- -
- Mult-K Plus Mult-K Grafic MPK -
- \_

Elaborado Por: José Ferreira da Silva Neto Data: 22/09/09

## 2) Execute o Excel.

|                 | 2 7                                                                                              | - (* - ) -       | 2                           |                  |          |                  | Past    | a1 - Micros                 | oft Excel                                 |                                 |                                                           |         |                                                   |                                        | - = x                                                 |
|-----------------|--------------------------------------------------------------------------------------------------|------------------|-----------------------------|------------------|----------|------------------|---------|-----------------------------|-------------------------------------------|---------------------------------|-----------------------------------------------------------|---------|---------------------------------------------------|----------------------------------------|-------------------------------------------------------|
|                 | Início                                                                                           | Inserir          | Layout                      | da Página        | Fórmulas | Dados            | Revisão | Exibiçã                     | o                                         |                                 |                                                           |         |                                                   |                                        | 🥑 – 🕋 X                                               |
| Cola<br>Area de | 8<br>4<br>1<br>1<br>1<br>1<br>1<br>1<br>1<br>1<br>1<br>1<br>1<br>1<br>1<br>1<br>1<br>1<br>1<br>1 | Calibri<br>N I § | •  11<br>• •][⊞ •]<br>Fonte | • A A<br>• A · · |          | ■ ≫++<br>■ S≠ S≠ |         | Geral<br>9 - % 00<br>Número | *<br>************************************ | Formata<br>Formata<br>Estilos o | ação Condicion<br>ar como Tabela<br>de Célula *<br>Estilo | nal - 3 | ■ Inserir *<br>Excluir *<br>Formatar *<br>Células | Σ - Α<br>Ξ - Ζ<br>2 - Clas<br>2 - e Fi | sificar Localizar e<br>Itrar * Selecionar *<br>Edição |
|                 | A1                                                                                               | -                | 6                           | f.x.             |          |                  |         |                             |                                           |                                 |                                                           |         |                                                   |                                        | 3                                                     |
|                 | A                                                                                                | В                | С                           | D                | E        | F                | G       | Н                           | T                                         | J                               | К                                                         | Ē       | М                                                 | N                                      | 0                                                     |
| 1               |                                                                                                  |                  |                             |                  |          |                  |         |                             |                                           |                                 |                                                           |         |                                                   |                                        |                                                       |
| 2               |                                                                                                  |                  |                             |                  |          |                  |         |                             |                                           |                                 |                                                           |         |                                                   |                                        |                                                       |
| 3               |                                                                                                  |                  |                             |                  |          |                  |         |                             |                                           |                                 |                                                           |         |                                                   |                                        |                                                       |
| 4               |                                                                                                  |                  |                             |                  |          |                  |         |                             |                                           | -                               |                                                           |         |                                                   |                                        |                                                       |
| 5               |                                                                                                  |                  |                             |                  |          |                  |         |                             |                                           |                                 |                                                           |         |                                                   |                                        |                                                       |
| 7               |                                                                                                  |                  |                             |                  |          |                  |         |                             |                                           |                                 |                                                           |         |                                                   |                                        |                                                       |
| 8               |                                                                                                  |                  |                             |                  |          |                  |         |                             |                                           |                                 |                                                           |         |                                                   |                                        |                                                       |
| 9               |                                                                                                  |                  |                             |                  |          |                  |         |                             |                                           |                                 |                                                           |         |                                                   |                                        |                                                       |
| 10              |                                                                                                  |                  |                             |                  |          |                  |         |                             |                                           |                                 |                                                           |         |                                                   |                                        |                                                       |
| 11              |                                                                                                  |                  |                             |                  |          |                  |         |                             |                                           |                                 |                                                           |         |                                                   |                                        |                                                       |
| 12              |                                                                                                  |                  |                             |                  |          |                  |         |                             |                                           |                                 |                                                           |         |                                                   |                                        |                                                       |
| 13              |                                                                                                  |                  |                             |                  |          |                  |         |                             |                                           |                                 |                                                           |         |                                                   |                                        |                                                       |
| 14              |                                                                                                  |                  |                             |                  |          |                  |         |                             |                                           |                                 |                                                           |         |                                                   |                                        |                                                       |
| 16              |                                                                                                  |                  |                             |                  |          |                  |         |                             |                                           |                                 |                                                           |         |                                                   |                                        |                                                       |
| 17              |                                                                                                  |                  |                             |                  |          |                  |         |                             |                                           |                                 |                                                           |         |                                                   |                                        |                                                       |
| 18              |                                                                                                  |                  |                             |                  |          |                  |         |                             |                                           |                                 |                                                           |         |                                                   |                                        |                                                       |
| 19              |                                                                                                  |                  |                             |                  |          |                  |         |                             |                                           |                                 |                                                           |         |                                                   |                                        |                                                       |
| 20              |                                                                                                  |                  |                             |                  |          |                  |         |                             |                                           |                                 |                                                           |         |                                                   |                                        |                                                       |
| 21              |                                                                                                  |                  |                             |                  |          |                  |         |                             |                                           |                                 |                                                           |         |                                                   |                                        |                                                       |
| 22              |                                                                                                  |                  |                             |                  |          |                  |         |                             |                                           |                                 |                                                           |         |                                                   |                                        |                                                       |
| 25              |                                                                                                  |                  |                             |                  |          |                  |         |                             |                                           |                                 |                                                           |         |                                                   |                                        |                                                       |
| 25              |                                                                                                  |                  |                             |                  |          |                  |         |                             |                                           |                                 |                                                           |         |                                                   |                                        |                                                       |
| 76              | N Dia                                                                                            | at Dise3         | Dian 2                      | 87               |          |                  |         |                             |                                           | Line I                          |                                                           |         |                                                   |                                        |                                                       |
| Pronto          | Plai                                                                                             | Pianz            | Pian3                       | Car              |          |                  |         |                             |                                           |                                 |                                                           | 4       |                                                   | 00% 🕞                                  | U (                                                   |

## Clique no botão "Office" e escolha a opção "Abrir".

|               | 1 - 6-         | •                |                            | Pa                  | asta1 - Microsoft | Excel     |         |                                  |                |                                    |          |                 | л х              |
|---------------|----------------|------------------|----------------------------|---------------------|-------------------|-----------|---------|----------------------------------|----------------|------------------------------------|----------|-----------------|------------------|
|               | A A MARK       | Documento        | is Recentes                |                     |                   |           | (Contra |                                  |                |                                    |          | <b>@</b> - *    | P X              |
|               | Novo           | <u>1</u> Memosal | bespguarapiranga17-07-0    | 9.xlsx              | -[44              |           | Form    | atação Condici<br>atar como Tabe | onal =<br>la = | iater Inserir +<br>iater Excluir + | Σ - A    | <b>7 A</b>      | 5                |
| 53            | Abrir          | 2 Memo gu        | uarapiranga 060709(light). | xlsx                | -(=)              | 0 400     | Estilo  | os de Célula -                   |                | Formatar *                         | Q = e Fi | sificar Localiz | car e            |
| ×             | - Certaine     | <u>3</u> Memo gu | uarapiranga 060709.xlsx    |                     | -124              | 150       |         | Estilo                           |                | Células                            |          | Edicão          | mon              |
| 1 1           | Abrir (Ctrl+A) | 4 Catalogo       | ENERGIA 072009.xls         |                     | -14               |           |         |                                  |                |                                    |          |                 | ×                |
|               | 2              | 5 Memo pa        | a-02 25-06-2009.xlsx       |                     | -j=1              |           |         |                                  |                |                                    |          |                 |                  |
| 151           |                | 6 Memo pa        | a-02 25-06-2009 (version 2 | .xlsx               | -(=)              | Г         | 1       | K                                | E              | M                                  | N        | 0               | -                |
|               | Salvar como    | Z Memo gu        | uarapiranga 060709.txt     |                     | -1:4              | L         |         |                                  |                |                                    |          |                 |                  |
|               |                | 8 Catálogo       | ENERGIA 2009.xls           |                     | -[243             | -         |         |                                  |                |                                    |          |                 |                  |
|               | Imprimir       | 9 Quadro         | Espec Tecnicas PA01 02 M   | ICM(20-03-2009).xls | -(31)             | L         |         |                                  |                |                                    |          |                 | _                |
|               |                | Memo pa          | a-02 25-06-2009.xlsx       |                     | -1=1              | -         | -       |                                  |                |                                    |          |                 |                  |
| 1/2           | Preparar       | Memo pa          | -02 25-06-2009 (version 2  | .xisx               | -[=]              | L         |         |                                  |                |                                    |          |                 | _                |
| L.            |                | Memo pa          | 102 25-06-2009 tyt         |                     | -1-1              | -         |         |                                  |                |                                    |          |                 | _                |
|               | Enviar         | Memo p           | 02 200 (20.01.00) vic      |                     |                   | L         |         |                                  |                |                                    |          |                 | _                |
| -333          |                | Memo p           | 02 01 (29 01 09) vis       |                     | -1=1              | -         |         |                                  |                |                                    |          |                 | _                |
| 1000          | Publicar       | Paambol          | ro 17.06.09 vir            |                     | -0:0              |           |         |                                  |                |                                    |          |                 | _                |
| - 226         | Political      | Cabor J          | So - 17-00-05.xis          |                     | -04               | -         | -       |                                  |                |                                    |          |                 | _                |
| -5            |                | Cables - I       | EVED CIA 2000 via          |                     | 101               |           |         |                                  |                |                                    |          |                 |                  |
|               | <u>F</u> echar | Catalogo         | ENERGIA 2009.XIS           |                     |                   | -         |         |                                  |                |                                    |          |                 | -1               |
|               |                |                  | [                          | Dpções do Excel     | X Sair do Excel   |           |         |                                  |                |                                    |          |                 |                  |
| 15            |                |                  |                            |                     |                   |           |         |                                  |                |                                    |          |                 |                  |
| 16            |                |                  |                            |                     |                   |           |         |                                  |                |                                    |          |                 |                  |
| 17            |                |                  |                            |                     |                   |           |         |                                  |                |                                    |          |                 | _                |
| 18            |                |                  |                            |                     |                   |           |         |                                  |                |                                    |          |                 |                  |
| 19            |                |                  |                            |                     |                   |           |         |                                  |                |                                    |          |                 | _                |
| 20            |                |                  |                            |                     |                   |           |         |                                  |                |                                    |          |                 |                  |
| 21            |                |                  |                            |                     |                   |           |         |                                  |                |                                    |          |                 | _                |
| 22            |                |                  |                            |                     |                   |           |         |                                  |                |                                    |          |                 | _                |
| 23            |                |                  |                            |                     |                   |           |         |                                  |                |                                    |          |                 | -                |
| 24            |                |                  |                            |                     |                   |           |         |                                  |                |                                    |          |                 | _                |
| 25            |                |                  |                            |                     |                   |           |         |                                  |                |                                    |          |                 | -                |
| 14 4 1        | M Plan1        | Plan2 / Plan3    | 2 <b>%</b> /               | in in               | 10 10             |           |         | 11                               |                | ,uu                                |          |                 |                  |
| Pronto        | 1              |                  |                            |                     |                   |           |         |                                  |                |                                    | 0% 😑     |                 | - ( <del>)</del> |
| <b>1</b> 9 II | niciar 🔰 🤇     | 5 😼 🚳 🦈          | 😡 Caixa de entrada         | Adobe Reader        | r 📃 Gráfi         | cos - Mei |         | 🔯 Microsoft                      | Excel - P.     |                                    | p 🦹 🄇 🗖  |                 |                  |

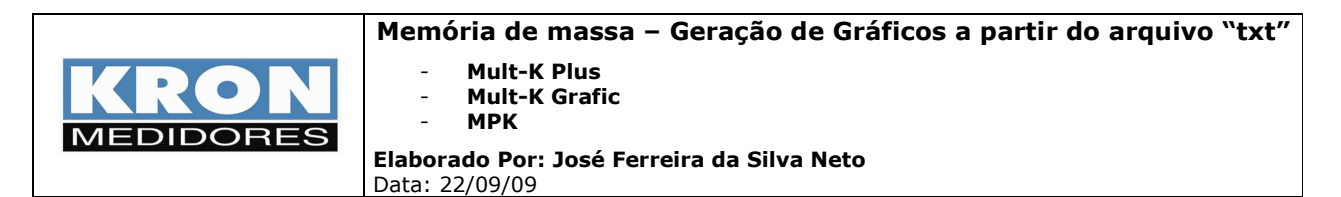

Escolha como tipo de arquivo "\*.prn,\*.txt;\*.csv".

|                |                | ?                      |
|----------------|----------------|------------------------|
| 🛅 Memória de M | assa 22-09     | 💌 🙆 - 🖄 🗙 📷 📰          |
| Memo Mult-K G  | afic.txt       |                        |
|                |                |                        |
|                | Memo Mult-K Gr | Memo Mult-K Grafic.txt |

Na seqüência, a seguinte tela aparecerá; na aba "Origem de arquivo" selecione "Windows-ANSI" e clique em "Avançar".

| Assistente de importação de texto - etapa 1 de 3                                                                                                    | ? 🗙    |
|----------------------------------------------------------------------------------------------------|--------|
| O assistente de texto especificou os dados como Largura fixa.<br>Se estiver correto, escolha 'Avançar' ou escolha o tipo que melhor descreva seus dados.                                                                                                    |        |
| Tipo de dados originais      Escolha o tipo de campo que melhor descreva seus dados:      O Delimitado    - Caracteres como vírgulas ou tabulações separam cada campo.      Impose de dados originais      O Delimitado    - Caracteres como vírgulas ou tabulações separam cada campo.      Impose de dados originais    - Campos são alinhados em colunas com espaços entre cada campo. |        |
| Iniciar importação na linha: 1 😋 Origem do arquivo: 936 ; Chinês simplificado (GB2312)                                                                                                    | ~      |
| Visualização do arquivo C:\Documents and Settings\NETO\Desktop\Memória de Massa 22-09\Memo Mult-K Grafic.txt.<br>1 S開ie: 838411<br>2 Endere觀: 10<br>3 Descri玢o: Mult-K Grafic<br>4 IA: 1<br>5 MA: Circular                                                                                                    |        |
| Cancelar < Voltar Avancar > Co                                                                                                    | ncluir |

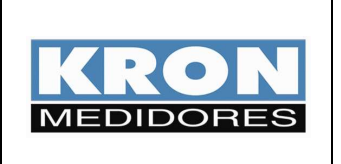

- Mult-K Plus
- Mult-K Grafic
- MPK

Elaborado Por: José Ferreira da Silva Neto Data: 22/09/09

Surgirá a segunda etapa. Nesse momento é possível definir as larguras dos campos (quebras de coluna). Ajuste de modo a organizar as colunas.

Abaixo, exemplo de alteração. É necessário fazer com que os campos Data e Hora estejam na mesma coluna.

| Assistente                       | de impor                                    | tação de tex                                               | to - etapa 2 o                                             | de 3                               |                                        |                                   |           | ? 🔀                                    |
|----------------------------------|---------------------------------------------|------------------------------------------------------------|------------------------------------------------------------|------------------------------------|----------------------------------------|-----------------------------------|-----------|----------------------------------------|
| Esta tela per<br>Linhas com se   | mite que vo<br>etas significa               | tê defina as larg<br>am uma quebra i                       | juras dos campos<br>de coluna.                             | s (quebra                          | s de coluna).                          |                                   |           |                                        |
| Para CRI<br>Para EXC<br>Para MOV | AR uma linh<br>LUIR uma lin<br>/ER uma linh | a de quebra, clic<br>iha de quebra, c<br>ia de quebra, cli | que na posição d<br>:lique duas vezes<br>que na linha e ar | esejada.<br>s na linha<br>raste-a. |                                        |                                   |           |                                        |
| -Vis <u>u</u> alização           | dos dados                                   |                                                            | 30                                                         |                                    | 50                                     |                                   | .70       | 80                                     |
| Bloco<br>1<br>2<br>3             | ;Data<br>;02/03<br>;02/03<br>;02/03         | ;Hora<br>3/09;20:08:(<br>3/09;20:09:(<br>3/09;20:10:(      | ;U<br>D0;833,844<br>D0;832,875<br>D0;833,813               |                                    | ;I<br>;586,156<br>;578,438<br>;573,406 | ;FP<br>;0,710<br>;0,706<br>;0,698 |           | ;S<br>;846576,<br>;834464,<br>;828112, |
|                                  |                                             |                                                            |                                                            |                                    | iancelar                               | < <u>V</u> oltar Av               | ancar > ) |                                        |

Clicando em "Avançar", surgirá a terceira etapa.

| Assistente de importação de t                                                                                                    | exto - etapa 3 d                                                   | e 3                                                                |                                          | ? 🛛                                      |
|----------------------------------------------------------------------------------------------------|--------------------------------------------------------------------|--------------------------------------------------------------------|------------------------------------------|------------------------------------------|
| Esta tela permite que você selecione de Formato dos dados da coluna<br>• Geral<br>• Data: DMA<br>• Não importar coluna (ignorar)<br>• Visualização dos dados | cada coluna e defina<br>'Geral' converte va<br>valores restantes e | o formato dos dados.<br>lores numéricos em núm<br>em texto.<br>Ava | eros, valores de data<br>ança <u>d</u> o | em datas e todos os                      |
| Geral Geral                                                                                                    | Geral                                                              | Geral                                                              | Geral                                    | Geral                                    |
| Bloco ;Data ;Hora<br>1 ;02/03/09;20:0<br>2 ;02/03/09;20:0<br>3 ;02/03/09;20:1<br><                                                                           | ;U<br>8:00;833,844<br>9:00;832,875<br>0:00;833,813                 | ;I<br>;586,156<br>;578,438<br>;573,406                             | ;FP<br>;0,710<br>;0,706<br>;0,698        | ;S<br>;846576,<br>;834464,<br>;828112, V |
|                                                                                                    |                                                                    | Cancelar                                                           | < <u>V</u> oltar Avar                    | nçar > Concluir                          |

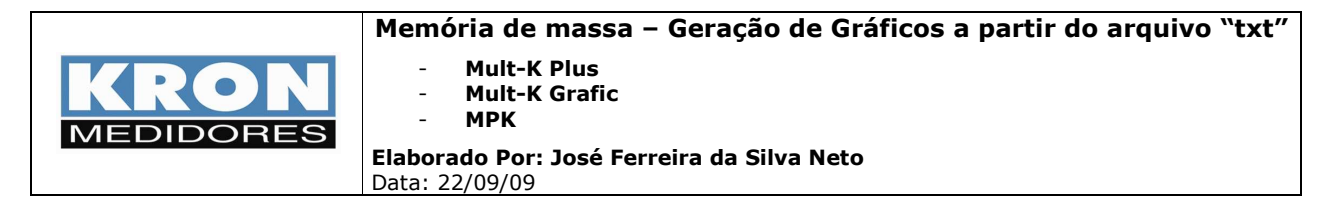

Após os ajustes, clique em "Concluir". Os dados serão dispostos do seguinte modo:

| -    | Inicio Inserir Layout da        | Página Fór                                              | mulas Dados                    | Revisão | Exibição    |                                                 |                                        |                                             |                                           | G       |
|------|---------------------------------|---------------------------------------------------------|--------------------------------|---------|-------------|-------------------------------------------------|----------------------------------------|---------------------------------------------|-------------------------------------------|---------|
| Ca   | Calibri • 11 •<br>Jar ✔ N I S • | · A <sup>*</sup> A <sup>*</sup>  ≡<br>> - <u>A</u> -  ≡ | = <mark>=</mark> ≫·<br>= = ∉ ∉ | Ger     | al *        | Formatação (<br>B Formatar con<br>Estilos de Cé | Condicional -<br>no Tabela -<br>Iula - | B™ Inserir +<br>B Excluir +<br>B Formatar + | Σ -<br>Z -<br>Classifica<br>2 - e Filtrar | ar<br>T |
| Área | de Tr 🛱 Fonte                   | lia l                                                   | Alinhamento                    | 15      | Número 🗇    | Estil                                           | 0                                      | Células                                     | Ediç                                      | çã      |
|      | A17 • 💽                         | fx                                                      |                                |         |             |                                                 |                                        |                                             |                                           |         |
|      | A B                             | С                                                       | D                              | E       | F           | G                                               | н                                      | T                                           | J                                         |         |
| 17   |                                 |                                                         |                                |         |             |                                                 |                                        |                                             |                                           |         |
| 18 8 | Bloco ;Data ;Hora               | ;U                                                      | ;I                             | ;FP     | ;S          | ;Q                                              | ;P                                     | ;F                                          | ;U1                                       |         |
| 19   | 1 ;02/03/09;20:08:00            | ;833,844                                                | ;586,156                       | ;0,710  | ;846576,000 | ;595984,000                                     | ;601232,000                            | ;60,006                                     | ;481,313                                  |         |
| 20   | 2 ;02/03/09;20:09:00            | ;832,875                                                | ;578,438                       | ;0,706  | ;834464,000 | ;590736,000                                     | ;589360,000                            | ;59,996                                     | ;480,750                                  |         |
| 21   | 3 ;02/03/09;20:10:00            | ;833,813                                                | ;573,406                       | ;0,698  | ;828112,000 | ;592704,000                                     | ;578336,000                            | ;60,024                                     | ;481,289                                  |         |
| 22   | 4 ;02/03/09;20:11:00            | ;834,328                                                | ;582,844                       | ;0,706  | ;842288,000 | ;596096,000                                     | ;595072,000                            | ;59,997                                     | ;481,594                                  |         |
| 23   | 5 ;02/03/09;20:12:00            | ;833,125                                                | ;577,672                       | ;0,704  | ;833584,000 | ;592080,000                                     | ;586784,000                            | ;59,978                                     | ;480,898                                  |         |
| 24   | 6 ;02/03/09;20:13:00            | ;832,688                                                | ;576,406                       | ;0,704  | ;831328,000 | ;590656,000                                     | ;584992,000                            | ;59,977                                     | ;480,648                                  |         |
| 25   | 7 ;02/03/09;20:14:00            | ;833,453                                                | ;575,641                       | ;0,701  | ;830992,000 | ;592224,000                                     | ;582928,000                            | ;60,049                                     | ;481,094                                  |         |
| 26   | 8 ;02/03/09;20:15:00            | ;833,328                                                | ;577,328                       | ;0,705  | ;833296,000 | ;591312,000                                     | ;587136,000                            | ;60,028                                     | ;481,016                                  |         |
| 27   | 9 ;02/03/09;20:16:00            | ;834,141                                                | ;577,469                       | ;0,702  | ;834336,000 | ;594560,000                                     | ;585328,000                            | ;60,000                                     | ;481,492                                  |         |
| 28   | 10 ;02/03/09;20:17:00           | ;832,359                                                | ;575,875                       | ;0,704  | ;830240,000 | ;589952,000                                     | ;584176,000                            | ;60,015                                     | ;480,461                                  |         |
| 29   | 11 ;02/03/09;20:18:00           | ;835,141                                                | ;583,203                       | ;0,705  | ;843616,000 | ;598464,000                                     | ;594576,000                            | ;60,033                                     | ;482,063                                  |         |
| 30   | 12 ;02/03/09;20:19:00           | ;835,109                                                | ;578,984                       | ;0,699  | ;837472,000 | ;598720,000                                     | ;585568,000                            | ;59,997                                     | ;482,047                                  |         |
| 31   | 13 ;02/03/09;20:20:00           | ;833,969                                                | ;558,438                       | ;0,682  | ;806656,000 | ;589968,000                                     | ;550112,000                            | ;60,029                                     | ;481,391                                  |         |
| 32   | 14 ;02/03/09;20:21:00           | ;835,266                                                | ;588,188                       | ;0,710  | ;850944,000 | ;599584,000                                     | ;603824,000                            | ;60,032                                     | ;482,133                                  |         |
| 33   | 15 ;02/03/09;20:22:00           | ;833,453                                                | ;582,203                       | ;0,709  | ;840464,000 | ;593072,000                                     | ;595520,000                            | ;60,045                                     | ;481,086                                  |         |
| 34   | 16 ;02/03/09;20:23:00           | ;836,031                                                | ;560,625                       | ;0,677  | ;811824,000 | ;597520,000                                     | ;549552,000                            | ;60,045                                     | ;482,570                                  |         |
| 35   | 17 ;02/03/09;20:24:00           | ;835,984                                                | ;587,156                       | ;0,707  | ;850192,000 | ;601424,000                                     | ;600912,000                            | ;60,021                                     | ;482,547                                  |         |
| 36   | 18 ;02/03/09;20:25:00           | ;835,547                                                | ;583,781                       | ;0,704  | ;844864,000 | ;600160,000                                     | ;594656,000                            | ;60,015                                     | ;482,297                                  |         |
| 37   | 19 ;02/03/09;20:26:00           | ;835,719                                                | ;558,984                       | ;0,677  | ;809152,000 | ;595584,000                                     | ;547712,000                            | ;60,025                                     | ;482,391                                  |         |
| 38   | 20 ;02/03/09;20:27:00           | ;837,656                                                | ;590,781                       | ;0,707  | ;857136,000 | ;606544,000                                     | ;605632,000                            | ;60,014                                     | ;483,508                                  |         |
| 39   | 21 ;02/03/09;20:28:00           | ;836,141                                                | ;583,828                       | ;0,703  | ;845552,000 | ;601216,000                                     | ;594544,000                            | ;60,024                                     | ;482,641                                  |         |
| 40   | 22 ;02/03/09;20:29:00           | ;834,906                                                | ;561,719                       | ;0,683  | ;812320,000 | ;593632,000                                     | ;554496,000                            | ;60,019                                     | ;481,922                                  |         |
| 41   | 23 ;02/03/09;20:30:00           | ;834,609                                                | ;585,531                       | ;0,709  | ;846432,000 | ;597280,000                                     | ;599744,000                            | ;60,011                                     | ;481,750                                  |         |
| 42   | 24 .02/02/00.20.21.00           | .027 766                                                | -576 750                       | -0 705  | ·021004 000 | -500001 000                                     | -506406 000                            |                                             | ·100 E00                                  |         |

Para geração do gráfico, primeiramente é necessário retirar os sinais de ";" do documento. Para isso selecione os dados da planilha pelo ícone indicado na figura acima e escolha a opção "Localizar e Selecionar". Dentro da aba que será aberta, escolha "Substituir".

| 212 | Início     | Inserir Lavout da                | Página Fór | mulas Dados                                             | Revisão | Evibicão      |                                                  |                                       |                                     |                  |                                         |                           |
|-----|------------|----------------------------------|------------|---------------------------------------------------------|---------|---------------|--------------------------------------------------|---------------------------------------|-------------------------------------|------------------|-----------------------------------------|---------------------------|
| 0   | Diar V     | Calibri • 11 •<br>N I <u>S</u> • | A A   =    | = <u>=</u> ≫-<br>= = :::::::::::::::::::::::::::::::::: | Gera    | - % 000 56 4% | Formatação C<br>B Formatar com<br>Estilos de Cél | Condicional -<br>10 Tabela -<br>ula - | ∃™ Inserir<br>∰ Excluir<br>∭ Format | •<br>•<br>ar •   | Σ · A<br>Classificar<br>2 · e Filtrar · | Localizar e<br>Selecionar |
| rea | de Tr 🖬    | Fonte                            | 5          | Alinhamento                                             | 15      | Número 🕞      | Estilo                                           | p III                                 | Células                             | 23               | Localizar                               |                           |
|     | A17        | - (° .                           | f.x        |                                                         |         |               |                                                  |                                       |                                     | ab <sub>ac</sub> | <u>S</u> ubstituir                      |                           |
| 4   | А          | В                                | C          | D                                                       | E       | F             | G                                                | н                                     | 1 1                                 |                  | 1648                                    |                           |
| .0  | S: Potênci | a Aparente Trifási               | ca (VA)    |                                                         |         |               |                                                  |                                       |                                     | Subst            | ituir (Ctrl+U)                          |                           |
| 1   | Q: Potênci | a Reativa Trifásic               | a (VAr)    |                                                         |         |               |                                                  |                                       |                                     | Sub              | stituir um texto n                      | 0                         |
| 2   | P: Potênci | a Ativa Trifásica                | (W)        |                                                         |         |               |                                                  |                                       | L                                   | Tuoc             | Comentários                             |                           |
| 3   | F: Freqüên | cia (Hz)                         |            |                                                         |         |               |                                                  |                                       |                                     |                  | Eormatação Co                           | ndicional                 |
| 4   | U1: Tensão | Linha 1 (V)                      |            |                                                         |         |               |                                                  |                                       |                                     |                  | Formatação <u>C</u> o                   | nulcional                 |
| 5   | U2: Tensão | Linha 2 (V)                      |            |                                                         |         |               |                                                  |                                       |                                     |                  | Constantes                              |                           |
| .6  | U3: Tensão | Linha 3 (V)                      |            |                                                         |         |               |                                                  |                                       |                                     |                  | Validação de D                          | ados                      |
| .7  |            |                                  |            |                                                         |         |               |                                                  |                                       |                                     | 2                | Selecionar Obje                         | etos                      |
| .8  | Bloco      | ;Data ;Hora                      | ;U         | ;1                                                      | ;FP     | ;S            | ;Q                                               | ;P                                    | ;F                                  | 影                | Painel de Seleç                         | āo                        |
| 9   | 1          | ;02/03/09;20:08:00               | ;833,844   | ;586,156                                                | ;0,710  | ;846576,000   | ;595984,000                                      | ;601232,000                           | ;60,0                               | 06               | ;481,313                                | ;481,58                   |
| 0   | 2          | ;02/03/09;20:09:00               | ;832,875   | ;578,438                                                | ;0,706  | ;834464,000   | ;590736,000                                      | ;589360,000                           | ;59,9                               | 96               | ;480,750                                | ;481,0                    |
| 1   | 3          | ;02/03/09;20:10:00               | ;833,813   | ;573,406                                                | ;0,698  | ;828112,000   | ;592704,000                                      | ;578336,000                           | ;60,0                               | 24               | ;481,289                                | ;481,5                    |
| 2   | 4          | ;02/03/09;20:11:00               | ;834,328   | ;582,844                                                | ;0,706  | ;842288,000   | ;596096,000                                      | ;595072,000                           | ;59,9                               | 97               | ;481,594                                | ;481,8                    |
| 3   | 5          | ;02/03/09;20:12:00               | ;833,125   | ;577,672                                                | ;0,704  | ;833584,000   | ;592080,000                                      | ;586784,000                           | ;59,9                               | 78               | ;480,898                                | ;481,1                    |
| 4   | 6          | ;02/03/09;20:13:00               | ;832,688   | ;576,406                                                | ;0,704  | ;831328,000   | ;590656,000                                      | ;584992,000                           | ;59,9                               | 77               | ;480,648                                | ;480,9                    |
| 5   | 7          | ;02/03/09;20:14:00               | ;833,453   | ;575,641                                                | ;0,701  | ;830992,000   | ;592224,000                                      | ;582928,000                           | ;60,0                               | 49               | ;481,094                                | ;481,3                    |
| 6   | 8          | ;02/03/09;20:15:00               | ;833,328   | ;577,328                                                | ;0,705  | ;833296,000   | ;591312,000                                      | ;587136,000                           | ;60,0                               | 28               | ;481,016                                | ;481,2                    |
| 7   | 9          | ;02/03/09;20:16:00               | ;834,141   | ;577,469                                                | ;0,702  | ;834336,000   | ;594560,000                                      | ;585328,000                           | ;60,0                               | 00               | ;481,492                                | ;481,7                    |
| 8   | 10         | ;02/03/09;20:17:00               | ;832,359   | ;575,875                                                | ;0,704  | ;830240,000   | ;589952,000                                      | ;584176,000                           | ;60,0                               | 15               | ;480,461                                | ;480,7                    |
| 9   | 11         | ;02/03/09;20:18:00               | ;835,141   | ;583,203                                                | ;0,705  | ;843616,000   | ;598464,000                                      | ;594576,000                           | ;60,0                               | 33               | ;482,063                                | ;482,3                    |
| 0   | 12         | ;02/03/09;20:19:00               | ;835,109   | ;578,984                                                | ;0,699  | ;837472,000   | ;598720,000                                      | ;585568,000                           | ;59,9                               | 97               | ;482,047                                | ;482,3                    |
| 1   | 13         | ;02/03/09;20:20:00               | ;833,969   | ;558,438                                                | ;0,682  | ;806656,000   | ;589968,000                                      | ;550112,000                           | ;60,0                               | 29               | ;481,391                                | ;481,6                    |
| 2   | 14         | ;02/03/09;20:21:00               | ;835,266   | ;588,188                                                | ;0,710  | ;850944,000   | ;599584,000                                      | ;603824,000                           | ;60,0                               | 32               | ;482,133                                | ;482,4                    |
| 3   | 15         | ;02/03/09;20:22:00               | ;833,453   | ;582,203                                                | ;0,709  | ;840464,000   | ;593072,000                                      | ;595520,000                           | ;60,0                               | 45               | ;481,086                                | ;481,3                    |
| 1   | 16         | ;02/03/09;20:23:00               | ;836,031   | ;560,625                                                | ;0,677  | ;811824,000   | ;597520,000                                      | ;549552,000                           | ;60,0                               | 45               | ;482,570                                | ;482,8                    |
|     |            |                                  |            |                                                         |         |               |                                                  |                                       |                                     |                  |                                         |                           |

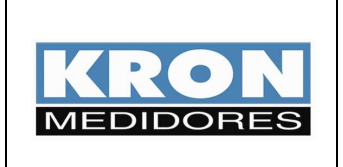

- Mult-K Plus \_
- Mult-K Grafic MPK -
- \_

Elaborado Por: José Ferreira da Silva Neto Data: 22/09/09

A seguinte tela surgirá:

| Localizar e su                | bstituir                                          | ? 🗙 |
|-------------------------------|---------------------------------------------------|-----|
| Localiza <u>r</u> Su <u>b</u> | ostituir                                          |     |
| L <u>o</u> calizar:           | ;                                                 | ~   |
| S <u>u</u> bstituir por:      |                                                   | ~   |
|                               | Opçõ <u>e</u> s >                                 | »   |
| Substituir <u>t</u> udo       | Substituir Localizar tudo Localizar próxima Fecha | ar  |

Preencha o campo "Localizar" com ";" e tecle espaço no campo "Substituir por:". Após clicar em "Substituir tudo", teremos:

| 0   | 🙀 🖉 🖤 🕐 🔹 Memo Mult-K. Graficxlsx - Microsoft Excel 🛛 📮 🖷 🗙 |                     |             |                                                      |         |                                 |                                                                                                    |        |                                                                                  |         |                             |  |
|-----|-------------------------------------------------------------|---------------------|-------------|------------------------------------------------------|---------|---------------------------------|----------------------------------------------------------------------------------------------------|--------|----------------------------------------------------------------------------------|---------|-----------------------------|--|
| E   | Início                                                      | Inserir Layout da F | agina Fórmu | las Dados                                            | Revisão | Exibição                        |                                                                                                    |        |                                                                                  | 0       | _ = ×                       |  |
| Áre | Colar Area de Tr., 19<br>Fonte                              |                     |             | ■ <mark>■</mark> ≫··    <br>E ■ 穿 定  <br>Alinhamento | Geral   | *<br>% 000 *,00 +00<br>Número 5 | Formatação Condicional -  Image: Condicional -    Image: Condicional -  Image: Condicional -    Image: Conditinal - |        | tra Inserir *<br>★ Excluir *<br>Formatar *<br>Células<br>Excluir ar *<br>Células |         | Localizar e<br>Selecionar * |  |
|     | D16                                                         | <b>→</b> (? fs      | e           |                                                      |         |                                 |                                                                                                    |        |                                                                                  |         | ×                           |  |
|     | А                                                           | В                   | С           | D                                                    | E       | F                               | G                                                                                                    | Н      | T                                                                                | J       | K                           |  |
| 13  | F: Freqüên                                                  | cia (Hz)            |             |                                                      |         |                                 |                                                                                                    |        |                                                                                  |         |                             |  |
| 14  | U1: Tensão                                                  | Linha 1 (V)         |             |                                                      |         |                                 |                                                                                                    |        |                                                                                  |         |                             |  |
| 15  | U2: Tensão                                                  | Linha 2 (V)         |             |                                                      |         |                                 |                                                                                                    |        |                                                                                  |         |                             |  |
| 16  | U3: Tensão                                                  | Linha 3 (V)         |             |                                                      |         |                                 |                                                                                                    |        |                                                                                  |         |                             |  |
| 17  |                                                             |                     |             |                                                      |         |                                 |                                                                                                    |        |                                                                                  |         |                             |  |
| 18  | Bloco                                                       | Data Hora           | U           | 1                                                    | FP      | S                               | Q                                                                                                    | P      | F                                                                                | U1      | U2                          |  |
| 19  | 1                                                           | 02/03/09 20:08:00   | 833,844     | 586,156                                              | 0,71    | 846576                          | 595984                                                                                                    | 601232 | 60,006                                                                           | 481,313 | 48:                         |  |
| 20  | 2                                                           | 02/03/09 20:09:00   | 832,875     | 578,438                                              | 0,706   | 834464                          | 590736                                                                                                    | 589360 | 59,996                                                                           | 480,75  | 48:                         |  |
| 21  | 3                                                           | 02/03/09 20:10:00   | 833,813     | 573,406                                              | 0,698   | 828112                          | 592704                                                                                                    | 578336 | 60,024                                                                           | 481,289 | 48:                         |  |
| 22  | 4                                                           | 02/03/09 20:11:00   | 834,328     | 582,844                                              | 0,706   | 842288                          | 596096                                                                                                    | 595072 | 59,997                                                                           | 481,594 | 48                          |  |
| 23  | 5                                                           | 02/03/09 20:12:00   | 833,125     | 577,672                                              | 0,704   | 833584                          | 592080                                                                                                    | 586784 | 59,978                                                                           | 480,898 | 48.                         |  |
| 24  | 0                                                           | 02/03/09 20:13:00   | 832,688     | 576,406                                              | 0,704   | 831328                          | 590656                                                                                                    | 584992 | 59,977                                                                           | 480,648 | 48                          |  |
| 25  | /                                                           | 02/03/09 20:14:00   | 833,433     | 575,041                                              | 0,701   | 830992                          | 592224                                                                                                    | 582928 | 60,049                                                                           | 481,094 | 48.                         |  |
| 20  | 0                                                           | 02/03/09 20:15:00   | 033,320     | 577,520                                              | 0,703   | 033270                          | 594560                                                                                                    | 505230 | 60,028                                                                           | 401,010 | 40.                         |  |
| 27  | 10                                                          | 02/03/09 20:10:00   | 034,141     | 577,403                                              | 0,702   | 034330                          | 590053                                                                                                    | 504176 | 60.015                                                                           | 401,432 | 40.                         |  |
| 20  | 10                                                          | 02/03/09 20:17:00   | 052,535     | 592 202                                              | 0,704   | 030240                          | 509464                                                                                                    | 594170 | 60,013                                                                           | 480,401 | 40                          |  |
| 20  | 11                                                          | 02/02/09 20:18:00   | 825 100     | 570 004                                              | 0,705   | 927472                          | 599720                                                                                                    | 595569 | 59 997                                                                           | 482,003 | 40.                         |  |
| 31  | 13                                                          | 02/03/09 20:20:00   | 833 969     | 558 438                                              | 0,682   | 806656                          | 589968                                                                                                    | 550112 | 60.029                                                                           | 481 391 | 48                          |  |
| 32  | 14                                                          | 02/03/09 20:21:00   | 835,266     | 588,188                                              | 0.71    | 850944                          | 599584                                                                                                    | 603824 | 60.032                                                                           | 482,133 | 48                          |  |
| 33  | 15                                                          | 02/03/09 20:22:00   | 833,453     | 582,203                                              | 0,709   | 840464                          | 593072                                                                                                    | 595520 | 60,045                                                                           | 481.086 | 48                          |  |
| 34  | 16                                                          | 02/03/09 20:23:00   | 836,031     | 560,625                                              | 0,677   | 811824                          | 597520                                                                                                    | 549552 | 60,045                                                                           | 482.57  | 48                          |  |
| 35  | 17                                                          | 02/03/09 20:24:00   | 835,984     | 587,156                                              | 0,707   | 850192                          | 601424                                                                                                    | 600912 | 60,021                                                                           | 482,547 | 48:                         |  |
| 36  | 18                                                          | 02/03/09 20:25:00   | 835,547     | 583,781                                              | 0,704   | 844864                          | 600160                                                                                                    | 594656 | 60,015                                                                           | 482,297 | 4:                          |  |
| 37  | 19                                                          | 02/03/09 20:26:00   | 835,719     | 558,984                                              | 0,677   | 809152                          | 595584                                                                                                    | 547712 | 60,025                                                                           | 482,391 | 48:                         |  |
| 20  | 20                                                          | 02/02/00 20.27.00   | 007 656     | 500 701                                              | 0 707   | 057126                          | 606544                                                                                                    | 605623 | 60.014                                                                           | 102 500 | 10                          |  |
| Pro | nto Men                                                     | io mult-k Grafic A  |             |                                                      |         |                                 |                                                                                                    |        | 100%                                                                             | Θ 0     | ( <del>+</del> )            |  |

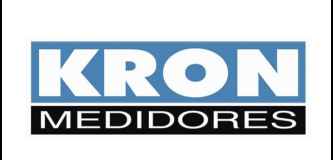

- Mult-K Plus
- Mult-K Grafic
- MPK

Elaborado Por: José Ferreira da Silva Neto Data: 22/09/09

## 3) Geração dos gráficos:

#### a) Selecione o intervalo e as grandezas a serem plotados.

| 0   |            | - (°I - ) <del>-</del>           |             | Memo                                               | Mult-K Graf | icxlsx - Microsof                  | t Excel                                                       |                                        |                                                 | -                                         | . = x                     |
|-----|------------|----------------------------------|-------------|----------------------------------------------------|-------------|------------------------------------|---------------------------------------------------------------|----------------------------------------|-------------------------------------------------|-------------------------------------------|---------------------------|
| E   | Início     | Inserir Layout da P              | ágina Fórmu | las Dados                                          | Revisão     | Exibição                           |                                                               |                                        |                                                 | 0                                         | _ = x                     |
| Áre | Colar 🛷    | Calibri +  11 +  <br>N I S +   [ |             | ■ <mark>■</mark> ≫·· )<br>■ ■ 詳 詳  <br>Alinhamento | Geral       | *<br>% 000 \$,00 \$,00<br>Iúmero ™ | Formatação Con<br>Formatar como<br>Estilos de Célul<br>Estilo | ndicional - 🖓 - 🖓 - Tabela - 🍟 - 🖓 - 🥵 | Inserir *<br>Excluir *<br>Formatar *<br>Células | Classificar L<br>e Filtrar * Se<br>Edição | ocalizar e<br>elecionar * |
|     | D18        | • ( ) fs                         | 1           |                                                    |             |                                    |                                                               |                                        |                                                 |                                           | ×                         |
|     | А          | В                                | С           | D                                                  | E           | F                                  | G                                                             | Н                                      | T                                               | J                                         | ĸ                         |
| 16  | U3: Tensão | Linha 3 (V)                      |             |                                                    |             |                                    |                                                               |                                        |                                                 |                                           |                           |
| 17  |            |                                  |             |                                                    |             |                                    |                                                               |                                        |                                                 |                                           |                           |
| 18  | Bloco      | Data Hora                        | U           | 1                                                  | FP          | S                                  | Q                                                             | P                                      | F                                               | U1                                        | U2                        |
| 19  | 1          | 02/03/09 20:08:00                | 833,844     | 586,156                                            | 0,71        | 846576                             | 595984                                                        | 60123                                  | 2 60,006                                        | 481,313                                   | 48                        |
| 20  | 2          | 02/03/09 20:09:00                | 832,875     | 578,438                                            | 0,706       | 834464                             | 590736                                                        | 58936                                  | 59,996                                          | 480,75                                    | 48                        |
| 21  | 3          | 02/03/09 20:10:00                | 833,813     | 573,406                                            | 0,698       | 828112                             | 592704                                                        | 57833                                  | 60,024                                          | 481,289                                   | 48                        |
| 22  | 4          | 02/03/09 20:11:00                | 834,328     | 582,844                                            | 0,706       | 842288                             | 596096                                                        | 59507                                  | 2 59,997                                        | 481,594                                   | 48:                       |
| 23  | 5          | 02/03/09 20:12:00                | 833,125     | 577,672                                            | 0,704       | 833584                             | 592080                                                        | 586784                                 | 1 59,978                                        | 480,898                                   | 48                        |
| 24  | 6          | 02/03/09 20:13:00                | 832,688     | 576,406                                            | 0,704       | 831328                             | 590656                                                        | 58499                                  | 59,977                                          | 480,648                                   | 48                        |
| 25  | 7          | 02/03/09 20:14:00                | 833,453     | 575,641                                            | 0,701       | 830992                             | 592224                                                        | 58292                                  | 60,049                                          | 481,094                                   | 48                        |
| 26  | 8          | 02/03/09 20:15:00                | 833,328     | 577,328                                            | 0,705       | 833296                             | 591312                                                        | 58713                                  | 60,028                                          | 481,016                                   | 48                        |
| 27  | 9          | 02/03/09 20:16:00                | 834,141     | 577,469                                            | 0,702       | 834336                             | 594560                                                        | 58532                                  | 3 60                                            | 481,492                                   | 48                        |
| 28  | 10         | 02/03/09 20:17:00                | 832,359     | 575,875                                            | 0,704       | 830240                             | 589952                                                        | 58417                                  | 60,015                                          | 480,461                                   | 48                        |
| 29  | 11         | 02/03/09 20:18:00                | 835,141     | 583,203                                            | 0,705       | 843616                             | 598464                                                        | 59457                                  | 5 60,033                                        | 482,063                                   | 48:                       |
| 30  | 12         | 02/03/09 20:19:00                | 835,109     | 578,984                                            | 0,699       | 837472                             | 598720                                                        | 58556                                  | 59,997                                          | 482,047                                   | 4                         |
| 31  | 13         | 02/03/09 20:20:00                | 833,969     | 558,438                                            | 0,682       | 806656                             | 589968                                                        | 55011                                  | 2 60,029                                        | 481,391                                   | 48                        |
| 32  | 14         | 02/03/09 20:21:00                | 835,266     | 588,188                                            | 0,71        | 850944                             | 599584                                                        | 60382                                  | 4 60,032                                        | 482,133                                   | 48:                       |
| 33  | 15         | 02/03/09 20:22:00                | 833,453     | 582,203                                            | 0,709       | 840464                             | 593072                                                        | 59552                                  | 60,045                                          | 481,086                                   | 48:                       |
| 34  | 16         | 02/03/09 20:23: <b>0</b> 0       | 836,031     | 560,625                                            | 0,677       | 811824                             | 597520                                                        | 54955                                  | 60,045                                          | 482,57                                    | 48                        |
| 35  | 17         | 02/03/09 20:24:00                | 835,984     | 587,156                                            | 0,707       | 850192                             | 601424                                                        | 60091                                  | 60,021                                          | 482,547                                   | 48:                       |
| 36  | 18         | 02/03/09 20:25:00                | 835,547     | 583,781                                            | 0,704       | 844864                             | 600160                                                        | 59465                                  | 60,015                                          | 482,297                                   | 4:                        |
| 37  | 19         | 02/03/09 20:26:00                | 835,719     | 558,984                                            | 0,677       | 809152                             | 595584                                                        | 54771                                  | 60,025                                          | 482,391                                   | 48                        |
| 38  | 20         | 02/03/09 20:27:00                | 837,656     | 590,781                                            | 0,707       | 857136                             | 606544                                                        | 60563                                  | 60,014                                          | 483,508                                   | 48                        |
| 39  | 21         | 02/03/09 20:28:00                | 836,141     | 583,828                                            | 0,703       | 845552                             | 601216                                                        | 59454                                  | 4 60,024                                        | 482,641                                   | 48                        |
| 40  | 22         | 02/03/09 20:29:00                | 834,906     | 561,719                                            | 0,683       | 812320                             | 593632                                                        | 55449                                  | 60,019                                          | 481,922                                   | 48                        |
| 41  |            | no /no /no on on on              | 024 600     | 505 521                                            | 0.709       | 046423                             | 507200                                                        | 50074                                  | 60.011                                          | 101 75                                    | 10                        |
| Pro | nto        | ino male in oralie 2 to 2        |             |                                                    | Me          | dia: 577,0661538                   | Contagem: 28 Sc                                               | ma: 7501,86                            | B [] [] 100%                                    | 0 0                                       | (+)                       |

#### b) Selecione "Inserir" e "linhas"

| 0          | 1                                | (% · ) =             |                | Memo            | Mult-K Graficxls          | k - Microsoff        | Excel                    |               |                                          | -                                | . = x |
|------------|----------------------------------|----------------------|----------------|-----------------|---------------------------|----------------------|--------------------------|---------------|------------------------------------------|----------------------------------|-------|
| E          | Início                           | Inserir Layout da P  | ágina Fórmulas | Dados           | Revisão Exibiç            | ão                   |                          |               |                                          | 0                                | _ = x |
| Ta<br>Dini | bela Tabel<br>imica *<br>Tabelas | Imagem Clip-art Form | as SmartArt    | as Linhas Pizza | Barras Área D<br>Gráficos | Dispersão Ou<br>Grát | tros<br>licos +<br>Links | Caixa de Text | o ≧Lini<br>Rodapé 🎽 Ob<br>Ω Sím<br>Texto | ha de Assinatura<br>jeto<br>bolo |       |
|            | D18                              | ▼ () fx              | 4              | Linhas          |                           |                      |                          |               |                                          |                                  | ×     |
|            | A                                | В                    | С              | Inserir um g    | ráfico de linhas.         | -                    | G                        | Н             | T                                        | L                                | К     |
| 16         | J3: Tensão                       | Linha 3 (V)          |                | Os gráficos     | de linhas são             |                      |                          |               |                                          |                                  |       |
| 17         |                                  |                      |                | usados para     | a exibir tendências       |                      |                          |               |                                          |                                  |       |
| 18         | Bloco                            | Data Hora            | U I            | ao longo di     | o tempo.                  |                      | Q                        | P             | F                                        | U1                               | U2    |
| 19         | 1                                | 02/03/09 20:08:00    | 833,844        | 586,156         | 0,71                      | 846576               | 595984                   | 601232        | 60,006                                   | 481,313                          | 48    |
| 20         | 2                                | 02/03/09 20:09:00    | 832,875        | 578,438         | 0,706                     | 834464               | 590736                   | 589360        | 59,996                                   | 480,75                           | 48    |
| 21         | 3                                | 02/03/09 20:10:00    | 833,813        | 573,406         | 0,698                     | 828112               | 592704                   | 578336        | 60,024                                   | 481,289                          | 48    |
| 22         | 4                                | 02/03/09 20:11:00    | 834,328        | 582,844         | 0,706                     | 842288               | 596096                   | 595072        | 59,997                                   | 481,594                          | 48    |
| 23         | 5                                | 02/03/09 20:12:00    | 833,125        | 577,672         | 0,704                     | 833584               | 592080                   | 586784        | 59,978                                   | 480,898                          | 48    |
| 24         | 6                                | 02/03/09 20:13:00    | 832,688        | 576,406         | 0,704                     | 831328               | 590656                   | 584992        | 59,977                                   | 480,648                          | 48    |
| 25         | 7                                | 02/03/09 20:14:00    | 833,453        | 575,641         | 0,701                     | 830992               | 592224                   | 582928        | 60,049                                   | 481,094                          | 48    |
| 26         | 8                                | 02/03/09 20:15:00    | 833,328        | 577,328         | 0,705                     | 833296               | 591312                   | 587136        | 60,028                                   | 481,016                          | 48    |
| 27         | 9                                | 02/03/09 20:16:00    | 834,141        | 577,469         | 0,702                     | 834336               | 594560                   | 585328        | 60                                       | 481,492                          | 48    |
| 28         | 10                               | 02/03/09 20:17:00    | 832,359        | 575,875         | 0,704                     | 830240               | 589952                   | 584176        | 60,015                                   | 480,461                          | 48    |
| 29         | 11                               | 02/03/09 20:18:00    | 835,141        | 583,203         | 0,705                     | 843616               | 598464                   | 594576        | 60,033                                   | 482,063                          | 48    |
| 30         | 12                               | 02/03/09 20:19:00    | 835,109        | 578,984         | 0,699                     | 837472               | 598720                   | 585568        | 59,997                                   | 482,047                          | 4     |
| 31         | 13                               | 02/03/09 20:20:00    | 833,969        | 558,438         | 0,682                     | 806656               | 589968                   | 550112        | 60,029                                   | 481,391                          | 48    |
| 32         | 14                               | 02/03/09 20:21:00    | 835,266        | 588,188         | 0,71                      | 850944               | 599584                   | 603824        | 60,032                                   | 482,133                          | 48:   |
| 33         | 15                               | 02/03/09 20:22:00    | 833,453        | 582,203         | 0,709                     | 840464               | 593072                   | 595520        | 60,045                                   | 481,086                          | 48    |
| 34         | 16                               | 02/03/09 20:23:00    | 836,031        | 560,625         | 0,677                     | 811824               | 597520                   | 549552        | 60,045                                   | 482,57                           | 48:   |
| 35         | 17                               | 02/03/09 20:24:00    | 835,984        | 587,156         | 0,707                     | 850192               | 601424                   | 600912        | 60,021                                   | 482,547                          | 48    |
| 36         | 18                               | 02/03/09 20:25:00    | 835,547        | 583,781         | 0,704                     | 844864               | 600160                   | 594656        | 60,015                                   | 482,297                          | 4:    |
| 37         | 19                               | 02/03/09 20:26:00    | 835,719        | 558,984         | 0,677                     | 809152               | 595584                   | 547712        | 60,025                                   | 482,391                          | 48:   |
| 38         | 20                               | 02/03/09 20:27:00    | 837,656        | 590,781         | 0,707                     | 857136               | 606544                   | 605632        | 60,014                                   | 483,508                          | 48    |
| 39         | 21                               | 02/03/09 20:28:00    | 836,141        | 583,828         | 0,703                     | 845552               | 601216                   | 594544        | 60,024                                   | 482,641                          | 48:   |
| 40         | 22                               | 02/03/09 20:29:00    | 834,906        | 561,719         | 0,683                     | 812320               | 593632                   | 554496        | 60,019                                   | 481,922                          | 48:   |
| A1         | ▶ ₩ Mem                          | o Mult-K Grafic      | 034 600        | 505 521         | 0.700                     | 946423               | 14                       | 5007///       | 60.011                                   | 101 75                           | 10    |

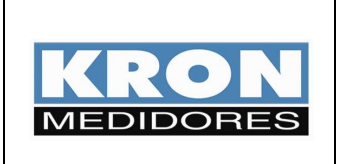

- Mult-K Plus
- Mult-K Grafic
  MPK
- MPK

Elaborado Por: José Ferreira da Silva Neto Data: 22/09/09

#### c) Surgirá uma pequena janela com os tipos disponíveis de gráfico; escolha o primeiro.

| 0        | 0 0 -                             | (°1 · ) =                           |                | Memo             | Mult-K Graficxl     | sx - Microsoft       | Excel                       |               |                                           | -                                 | . = x |
|----------|-----------------------------------|-------------------------------------|----------------|------------------|---------------------|----------------------|-----------------------------|---------------|-------------------------------------------|-----------------------------------|-------|
| E        | Início                            | Inserir Layout da P                 | ágina Fórmulas | Dados            | Revisão Exib        | ição                 |                             |               |                                           | 0                                 | _ = x |
| Ta       | abela Tabel<br>âmica *<br>Tabelas | Imagem Clip-art Form                | as SmartArt    | Linhas Pizz      | a Barras Área       | Dispersão Ou<br>Gráf | htros<br>iicos +<br>5 Links | Caixa de Text | o 🚵 Lini<br>Rodapé 🧏 Ob<br>Ω Sím<br>Texto | ha de Assinatura<br>jeto<br>ibolo |       |
|          | D18                               | - (3 fs                             | 1              |                  |                     |                      |                             |               |                                           |                                   | ×     |
| 16<br>17 | A<br>U3: Tensão                   | B<br>Linha 3 (V)                    | C              |                  |                     |                      | G                           | Н             | T                                         | L                                 | ĸ     |
| 18       | Bloco                             | Data Hora                           | U I            | 12 and           | $\sim$              |                      | Q                           | P             | F                                         | U1                                | U2    |
| 19       | 1                                 | 02/03/09 20:08:00                   | 833,844        | Linha 3D         |                     | 846576               | 595984                      | 601232        | 60,006                                    | 481,313                           | 48    |
| 20       | 2                                 | 02/03/09 20:09:00                   | 832,875        |                  |                     | 834464               | 590736                      | 589360        | 59,996                                    | 480,75                            | 48    |
| 21       | 3                                 | 02/03/09 20:10:00                   | 833,813        |                  |                     | 828112               | 592704                      | 578336        | 60,024                                    | 481,289                           | 48    |
| 22       | 4                                 | 02/03/09 20:11:00                   | 834,328        |                  |                     | 842288               | 596096                      | 595072        | 59,997                                    | 481,594                           | 48    |
| 23       | 5                                 | 02/03/09 20:12:00                   | 833,125        | an Todos         | os Tipos de Gráfico | 833584               | 592080                      | 586784        | 59,978                                    | 480,898                           | 48    |
| 24       | 6                                 | 02/03/09 20:13:00                   | 832,688        | 370,400          | 0,704               | 831328               | 590656                      | 584992        | 59,977                                    | 480,648                           | 48    |
| 25       | 7                                 | 02/03/09 20:14:00                   | 833,453        | 575,641          | 0,701               | 830992               | 592224                      | 582928        | 60,049                                    | 481,094                           | 48    |
| 26       | 8                                 | 02/03/09 20:15:00                   | 833,328        | 577,328          | 0,705               | 833296               | 591312                      | 587136        | 60,028                                    | 481,016                           | 48    |
| 27       | 9                                 | 02/03/09 20:16:00                   | 834,141        | 577,469          | 0,702               | 834336               | 594560                      | 585328        | 60                                        | 481,492                           | 48    |
| 28       | 10                                | 02/03/09 20:17:00                   | 832,359        | 575,875          | 0,704               | 830240               | 589952                      | 584176        | 60,015                                    | 480,461                           | 48    |
| 29       | 11                                | 02/03/09 20:18:00                   | 835,141        | 583,203          | 0,705               | 843616               | 598464                      | 594576        | 60,033                                    | 482,063                           | 48:   |
| 30       | 12                                | 02/03/09 20:19:00                   | 835,109        | 578,984          | 0,699               | 837472               | 598720                      | 585568        | 59,997                                    | 482,047                           | 4     |
| 31       | 13                                | 02/03/09 20:20:00                   | 833,969        | 558,438          | 0,682               | 806656               | 589968                      | 550112        | 60,029                                    | 481,391                           | 48    |
| 32       | 14                                | 02/03/09 20:21:00                   | 835,266        | 588,188          | 0,71                | 850944               | 599584                      | 603824        | 60,032                                    | 482,133                           | 48:   |
| 33       | 15                                | 02/03/09 20:22:00                   | 833,453        | 582,203          | 0,709               | 840464               | 593072                      | 595520        | 60,045                                    | 481,086                           | 48    |
| 34       | 16                                | 02/03/09 20:23:00                   | 836,031        | 560,625          | 0,677               | 811824               | 597520                      | 549552        | 60,045                                    | 482,57                            | 48:   |
| 35       | 17                                | 02/03/09 20:24:00                   | 835,984        | 587,156          | 0,707               | 850192               | 601424                      | 600912        | 60,021                                    | 482,547                           | 48:   |
| 36       | 18                                | 02/03/09 20:25:00                   | 835,547        | 583, <b>7</b> 81 | 0,704               | 844864               | 600160                      | 594656        | 60,015                                    | 482,297                           | 4:    |
| 37       | 19                                | 02/03/09 20:26:00                   | 835,719        | 558,984          | 0,677               | 809152               | 595584                      | 547712        | 60,025                                    | 482,391                           | 48:   |
| 38       | 20                                | 02/03/09 20:27:00                   | 837,656        | 590,781          | 0,707               | 857136               | 606544                      | 605632        | 60,014                                    | 483,508                           | 48    |
| 39       | 21                                | 02/03/09 20:28:00                   | 836,141        | 583,828          | 0,703               | 845552               | 601216                      | 594544        | 60,024                                    | 482,641                           | 48:   |
| 40       | 22                                | 02/03/09 20:29:00                   | 834,906        | 561,719          | 0,683               | 812320               | 593632                      | 554496        | 60,019                                    | 481,922                           | 48:   |
| A1       | ► N Men                           | on /on /on non-non<br>Mult-K Grafic | 924 600        | 505 501          | 0.700               | 046423               | 507790                      | 500744        | 60.011                                    | /101 75                           | 10    |
| Pror     | nto                               |                                     |                |                  | Média:              | 577,0661538          | Contagem: 28 Sc             | ma: 7501,86   | 100%                                      |                                   | •     |

## O gráfico será gerado.

| 0   |                                       | (°u - ) =                                            | Memo Mult-K Gr     | aficxlsx - Mic   | rosoft Excel   | F               | errament | as de Gráfico                         |                  |                | -                         | . 🗝 x |
|-----|---------------------------------------|------------------------------------------------------|--------------------|------------------|----------------|-----------------|----------|---------------------------------------|------------------|----------------|---------------------------|-------|
| E   | Início                                | Inserir Layout da                                    | Página Fórmula     | s Dados          | Revisão        | Exibição        | Design   | Layout                                | Formatar         |                | 0                         | _ 🛪 x |
| Alt | erar Tipo Salva<br>Gráfico Mo<br>Tipo | r como<br>Idelo Atternar Si<br>Linha/Coluna<br>Dados | elecionar<br>Dados | Layout de Gráfi  |                |                 |          | Estilos de                            | Gráfico          | •••••<br>=     | Mover<br>Gráfico<br>Local |       |
|     | Gráfico 6                             | - (° f                                               | 2                  |                  |                |                 |          |                                       |                  |                |                           | *     |
| 1   | А                                     | В                                                    | с                  | D                | E              | F               |          | G                                     | н                | Barra de fórmu | ilas j                    | К     |
| 16  | U3: Tensão                            | Linha 3 (V)                                          |                    |                  |                |                 |          |                                       |                  |                |                           |       |
| 17  |                                       |                                                      |                    |                  |                |                 |          |                                       |                  |                |                           |       |
| 18  | Bloco                                 | Data Hora                                            | U                  | 1                | FP             | S               | Q        |                                       | P                | F              | U1                        | U2    |
| 19  | 1                                     | 02/03/09 20:08:00                                    | 833 844            | 596 156          | 0.7            | 1 0/            | 6576     | 50500/                                | 601.320          | 60,006         | 481,313                   | 48:   |
| 20  | 2                                     | 02/03/09 20:09:00                                    | 832.8              |                  |                | 1               |          |                                       | 0                | 59,996         | 480,75                    | 48:   |
| 21  | 3                                     | 02/03/09 20:10:00                                    | 833 8              |                  |                |                 |          |                                       | 6                | 60,024         | 481,289                   | 48:   |
| 22  | 4                                     | 02/03/09 20:11:00                                    | 834                | 590              |                |                 |          |                                       | 2                | 59,997         | 481,594                   | 48:   |
| 23  | 5                                     | 02/03/09 20:12:00                                    | 833 1              | 580              | ~              |                 | _        | ~                                     | 4                | 59,978         | 480,898                   | 48:   |
| 24  | 6                                     | 02/03/09 20:13:00                                    | 832.6              | 575              | ~              |                 |          | 1                                     | 2                | 59,977         | 480,648                   | 48    |
| 25  | 7                                     | 02/03/09 20:14:00                                    | 833 4              | 565              |                |                 |          |                                       | 8                | 60,049         | 481,094                   | 48:   |
| 26  | 8                                     | 02/03/09 20:15:00                                    | 833 5              | 555              |                |                 |          |                                       | 6                | 60,028         | 481,016                   | 48:   |
| 27  | 9                                     | 02/03/09 20:16:00                                    | 834                | 550              |                |                 |          |                                       | 8                | 60             | 481,492                   | 48:   |
| 28  | 10                                    | 02/03/09 20:17:00                                    | 832 3              | 540              | P P T          | - P - P         | I        | P P 7                                 | 6                | 60,015         | 480,461                   | 48    |
| 29  | 11                                    | 02/03/09 20:18:00                                    | 835 1              | 20. 00.          | 0.00.00.0      | 0,00,00,0       | 0.00     | 0.00.00                               | o <sup>0</sup> 6 | 60,033         | 482,063                   | 48:   |
| 30  | 12                                    | 02/03/09 20:19:00                                    | 835 1              | 0.000.00         | s.10.0.12.0.12 | 0.13 0.14 0.13  | 0.10.0.1 | 0.10.0.19.0.20                        |                  | 59,997         | 482,047                   | 4:    |
| 31  | 13                                    | 02/03/09 20:20:00                                    | 833 9              | 109 109 109      | 109,109,109    | °01, °01, °01   | °01, °01 | " " " " " " " " " " " " " " " " " " " | 2                | 60,029         | 481,391                   | 48    |
| 32  | 14                                    | 02/03/09 20:21:00                                    | 835 2 2            | 03.2103.2103.210 | 2103210321     | 02103210321     | 210 21   | 103,2103                              | 4                | 60,032         | 482,133                   | 48:   |
| 33  | 15                                    | 02/03/09 20:22:00                                    | 833 4              | 0 0 0            | 0 0 0          | 0 0 0           | 0 0      | 0                                     | 0                | 60,045         | 481,086                   | 48:   |
| 34  | 16                                    | 02/03/09 20:23:00                                    | 836,031            | 560,625          | 0,67           | 7 81            | 1824     | 597520                                | 549552           | 60,045         | 482,57                    | 48:   |
| 35  | 17                                    | 02/03/09 20:24:00                                    | 835,984            | 587,156          | 0,70           | 7 85            | 0192     | 601424                                | 600912           | 60,021         | 482,547                   | 48:   |
| 36  | 18                                    | 02/03/09 20:25:00                                    | 835,547            | 583,781          | 0,70           | 4 84            | 4864     | 600160                                | 594656           | 60,015         | 482,297                   | 4:    |
| 37  | 19                                    | 02/03/09 20:26:00                                    | 835,719            | 558,984          | 0,67           | 7 80            | 9152     | 595584                                | 547712           | 60,025         | 482,391                   | 48:   |
| 38  | 20                                    | 02/03/09 20:27:00                                    | 837,656            | 590,781          | 0,70           | 7 85            | 7136     | 606544                                | 605632           | 60,014         | 483,508                   | 48:   |
| 39  | 21                                    | 02/03/09 20:28:00                                    | 836,141            | 583,828          | 0,70           | 3 84            | 5552     | 601216                                | 5 594544         | 60,024         | 482,641                   | 48:   |
| 40  | 22                                    | 02/03/09 20:29:00                                    | 834,906            | 561,719          | 0,68           | 3 81            | 2320     | 593632                                | 554496           | 60,019         | 481,922                   | 48:   |
| 11  | 22                                    | 02/02/00 20.20.00                                    | 024 600            | 505 501          | 0 70           | 0 0/            | 6422     | 507700                                | 5007//           | 60.011         | 101 75                    | 10    |
| Pro | nto                                   | io Pluic-K ofalic ( )                                |                    |                  | N              | 1édia: 577,0661 | 538 Cor  | ntagem: 28 S                          | oma: 7501,86     | 100%           | Θ Ū                       | (+    |

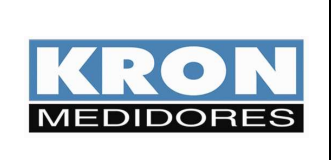

- Mult-K Plus
- Mult-K Grafic
- MPK

Elaborado Por: José Ferreira da Silva Neto Data: 22/09/09

d) Clicando com o botão direito em cima do mesmo é possível selecionar a opção "Mover Gráfico" que permite levá-lo para uma nova planilha.

| Inicio      Inserie      Layout da Página      Fórmulas      Dados      Revisão      Exibição      Design      Layout      Formatar      Image: Construction of the construction of the construction of th                                                                                                    | 0    | ) 🖬 🤊 -                      | (4-)           | •                             | Memo Mult-K                | Graficxlsx - Mici | rosoft Excel |              | Ferramen | itas de Gráfico |                  |               | -                | . • × |
|----------------------------------------------------------------------------------------------------|------|------------------------------|----------------|-------------------------------|----------------------------|-------------------|--------------|--------------|----------|-----------------|------------------|---------------|------------------|-------|
| Alterar Tipo Salvar como<br>de Gráfico      Alternar Selecionar<br>Unha/Columa Dados      Alternar Selecionar      Alternar Selecionar                                                                                                    | (Lie | Início                       | Inserie        | Layout da P                   | ágina Fórmu                | las Dados         | Revisão      | Exibição     | Design   | Layout          | Formatar         |               | 0                | _ = × |
| Tipo      Dados      Layout de Gráfico      Estilos de Gráfico      Layout de Gráfico        Gráfico 6                                                                                                    | Alte | rar Tipo Salva<br>Gráfico Mo | r como<br>delo | Alternar Se<br>Linha/Coluna I | lecionar<br>Dados          |                   |              | *            |          | ~~~             |                  | <b>***</b> *  | Mover<br>Gráfico |       |
| Gráfico 6    F    G    H    I    J    K      16    U3: Tensão    Linha 3 (V)    I    FP    G    H    I    J    K      18    Bloco    Data    Hora    U    I    FP    S    Q    P    F    U1    U2      19    1    02/03/09 20:08:00    833 (MA    SOE SEC    SOE SEC    SOE                                                                                                    |      | Tipo                         |                | Dados                         |                            | Layout de Gráfi   | co           |              |          | Estilos de      | e Gráfico        |               | Local            |       |
| A      B      C      D      E      F      G      H      I      J      K        16      U3: Tensão      Linha 3 (V)      Inha 3 (V)      Inha 3 (V)                                                                                                    |      | Gráfico 6                    | 2 3            |                               |                            |                   |              |              |          |                 |                  |               |                  | ×     |
| 16    U3: Tensão    Linha 3 (V)    P    FP    S    Q    P    F    U1    U2      18    Bloco    Data Hora    U    FP    S    Q    P    F    U1    U2      20    2    02/03/09 20:09:00    832    60.005    481,313    48:      20    2    02/03/09 20:10:00    833    590    0    59,996    480,75    48:      21    3    02/03/09 20:11:00    833    590    2    59,997    481,594    48:      22    4    02/03/09 20:11:00    833    555    575    575    585    577    480,088    48:      23    5    02/03/09 20:13:00    832    555    555    555    60.049    481,094    48:      26    8    02/03/09 20:13:00    833    555    550    60.048    481    48:      27    9    02/03/09 20:13:00    833    555    60.048    48:    48:    6    60.015    48:0461    48:      28    10    02                                                                                                    |      | A                            |                | В                             | С                          | D                 | E            | F            |          | G               | Н                | T             | J                | ĸ     |
| 12    13    Bloco    Data Hora    U    FP    S    Q    P    F    U    U2      19    1    02/03/09 20:08:00    833    SAL    EXECUSE XE    EXECUSE XE    EXECUS                                                                                                    | 16   | U3: Tensão                   | Linha 3        | (V)                           |                            |                   |              |              |          |                 |                  |               |                  |       |
| 13    Bloco    Data    Hora    U    I    P    S    Q    P    F    U1    U2      19    1    02/03/09 20:08:00    833    607 10    100 0465 76    481,313    481      20    02/03/09 20:01:00    833    607 10    60,002    481,313    481      21    3    02/03/09 20:10:00    833    600,004    481,4128    481      23    5    02/03/09 20:11:00    833    590    590,978    480,898    481      24    6    02/03/09 20:13:00    832    575    575    577    480,648    481      25    7    02/03/09 20:13:00    832    555    555    555    555    555    555    555    555    555    555    555    555    555    555    555    555    566    60,015    481,42    481      26    8    02/03/09 20:15:00    833    555    555    555    555    555    555    555    555    555    555    566    550    60,014                                                                                                    | 17   |                              |                |                               |                            |                   |              |              |          |                 |                  |               |                  |       |
| 19    1    02/03/09 20:09:00    833 644    505 152    60,006    481,313    48:      20    2    02/03/09 20:09:00    832 644    505 152    60,006    481,313    48:      21    3    02/03/09 20:11:00    833 644    590    60,006    480,758    48:      22    4    02/03/09 20:11:00    833 656    590    60,004    481,4594    48:      23    5    02/03/09 20:11:00    833 656    590    590    480,698    48:      24    6    02/03/09 20:13:00    833 655    550    550    565    550    550    550    550    550    550    500    60,028    481,492    48:    60,015    481,492    48:    60,015    480,488    48:    60,015    480,488    48:    60,015    480,488    48:    60,015    480,488    48:    60,015    480,484    48:    60,015    480,488    48:    60,015    480,488    48:    60,015    480,488    48:    60,015    480,488    48:    60,015    480,484    48:                                                                                                    | 18   | Bloco                        | Data           | Hora                          | U                          | 1                 | FP           | S            | 0        | ב               | P                | F             | U1               | U2    |
| 20    2    02/03/09 20:00:00    832 (s)    1      21    3    02/03/09 20:10:00    833 (s)    5      22    4    02/03/09 20:11:00    834 (s)    5      23    5    02/03/09 20:11:00    834 (s)    5      24    6    02/03/09 20:11:00    833 (s)    5    5      25    7    02/03/09 20:11:00    833 (s)    5    5      26    8    02/03/09 20:11:00    833 (s)    5    5      26    8    02/03/09 20:11:00    833 (s)    5    5      27    9    02/03/09 20:11:00    833 (s)    5    5      28    10    02    Mover Grafico    2    6    60,022    481,094    48:      29    11    02    Escola o local onde o gráfico deve ser posicionado:    5    5    6    60,022    481,046    48:      30    12    02    Oxova planitipa:    Gráfi    5    5    5    6    60,022    482,037    48:      31    13    02    02    02                                                                                                    | 19   | 1                            | 02/03/         | 09 20:08:00                   | 833 844                    | 506 156           | 07           | 1            | 0/6576   | 50500           | 4 601.722        | 60,006        | 481,313          | 48:   |
| 21    3    02/03/09 20:11:00    833,6      22    4    02/03/09 20:11:00    834,6      23    50/03/09 20:12:00    833,6      24    6    02/03/09 20:13:00    832,6      25    7    02/03/09 20:13:00    832,6      26    8    02/03/09 20:13:00    833,6      26    8    02/03/09 20:15:00    833,6      27    9    02/03/09 20:15:00    833,6      28    10    02    Mover Gráfico      28    10    02    Ecolha o local onde o gráfico deve ser posicionado:    20      30    12    02    02    02/02/02 00:15:00    833,6      31    13    02    02    02/02/02 00:15:00    833,6      33    15    02    60,015    482,063    482      34    16    02    60,023    482,131    483      35    17    02    02/02/02    02/02/02    482,133    482      35    17    02    02/02/02    04,132/12    482    60,0021    482,257                                                                                                    | 20   | 2                            | 02/03/         | 09 20:09:00                   | 832.8                      |                   |              | 1            |          |                 | 0                | 59,996        | 480,75           | 48:   |
| 22    4    02/03/09 20:11:00    834;    580      23    5    02/03/09 20:11:00    833;    550      24    6    02/03/09 20:11:00    832;    550      25    7    02/03/09 20:11:00    833;    555      26    8    02/03/09 20:11:00    833;    555      27    9    02/03/09 20:15:00    833;    555      28    10    02    Mover Gráfico    6    60,015    481,094    48:      28    10    02    Mover Gráfico    6    60,015    480,461    48:      30    12    02    2    55,997    482,063    48:      31    13    02    59,97    482,047    48:      32    14    02    60,029    481,31    48:      33    15    02    Objeto em:    Memo Mult-K Gráfic    24    597520    549552    60,045    482,577    48:      34    16    02    60,021    482,547    48:    92    601424    600012    60,021    482,54                                                                                                    | 21   | 3                            | 02/03/         | 09 20:10:00                   | 833 8                      |                   |              |              |          |                 | 6                | 60,024        | 481,289          | 48:   |
| 23    5    0.2/03/09 20:12:00    833    580    480,898    48:      24    6    0.2/03/09 20:13:00    832    575    575    480,648    48:      25    7    0.2/03/09 20:13:00    833    565    575    565    565    565    60,028    481,049    48:      26    8    0.2/03/09 20:15:00    833    555    555    60,028    481,049    48:    660,028    481,049    48:    660,015    480,461    48:    660,015    480,461    48:    660,015    480,461    48:    660,003    482,047    48:    59,997    482,047    48:    59,997    482,047    48:    59,997    482,047    48:    59,997    482,047    48:    59,997    482,047    48:    59,997    482,047    48:    48:    660,023    482,047    48:    48:    660,023    482,047    48:    48:    660,023    482,047    48:    48:    660,023    482,047    48:    48:    660,023    482,047    48:    48:    660,023    482,047    48:                                                                                                    | 22   | 4                            | 02/03/         | 09 20:11:00                   | 834.3                      | 590               |              |              |          |                 | 2                | 59,997        | 481,594          | 48:   |
| 24    6    02/03/09 20:13:00    832 (a) 370    370      25    7    02/03/09 20:13:00    833 (a) 555    565    565    565      26    8    02/03/09 20:15:00    833 (a) 555    565    60,049    481,094    48:      27    9    02/03/09 20:15:00    833 (a) 555    550    60,012    481,016    48:      28    10    02    Mover Gräfico    6    60,015    480,461    48:      29    11    02    Escolha o local onde o gräfico deve ser posicionado:    6    60,003    482,063    48:      30    12    0    Nova planitipa:    Gräfi    59,977    482,064    48:      31    13    02    0    0.022    481,391    48:    6    60,015    482,063    48:      33    15    02    Okova planitipa:    Gräfic    92    601424    6000912    60,024    481,086    48:      34    16    02    04    04:557    48:    48:    92    601424    6000912    60,021    482,547                                                                                                    | 23   | 5                            | 02/03/         | 09 20:12:00                   | 833 1                      | 580               |              |              |          | $\sim$          | 4                | 59,978        | 480,898          | 48:   |
| 25    7    02/03/09 20:11:00    833.4    555    555    60,049    481,094    483      26    8    02/03/09 20:15:00    833.4    555    555    60,028    481,044    483      27    90 20:15:00    833.5    555    555    60,028    481,044    483      28    10    02    Mover Gráfico    6    60,015    480,461    481      29    11    02    Eccoha o local onde o gráfico deve ser posicionado:    6    60,015    482,047    482      30    12    02    Nova planifie:    Gráf 1    6    60,023    482,047    482      31    13    02    00,025    482,047    482    483    6    60,032    482,047    482      33    15    02    60,029    481,086    483    483    483    483    483    483    483    483    483    483    483    483    483    483    483    483    483    483    483    483    483    483    483    483    483 <td>24</td> <td>6</td> <td>02/03/</td> <td>09 20:13:00</td> <td>832.6</td> <td>570</td> <td>~</td> <td></td> <td></td> <td>1</td> <td>2</td> <td>59,977</td> <td>480,648</td> <td>48</td>                                                                                                    | 24   | 6                            | 02/03/         | 09 20:13:00                   | 832.6                      | 570               | ~            |              |          | 1               | 2                | 59,977        | 480,648          | 48    |
| 26    8    02/03/09 2015:00    833    555      27    9    02/03/09 2015:00    933    555      28    10    02    6    60,012    481,492    483      28    10    02    6    60,015    480,461    484      29    11    02    Escolha o local onde o gráfico deve ser posicionado:    6    60,015    480,461    484      30    12    02    6    60,023    482,063    483      30    12    02    6    60,033    482,047    443      31    13    02    6    60,032    482,133    483      33    15    02    0    0    0    60,045    481,096      34    16    02    0    0    0    60,045    482,57    483      35    17    02    0    0    0    0    0    482,57    483      36    18    02    0    0    0    482,297    483      37    18    02                                                                                                    | 25   | 7                            | 02/03/         | 09 20:14:00                   | 833 4                      | 565               |              |              |          |                 | 8                | 60,049        | 481,094          | 48:   |
| 27    9    0 02 (20 /00 - 00.5 + 00.0)    924    530      28    10    02    Mover Gráfico    6    60,015    480,461    481      29    11    02    59    16    6    60,015    480,461    481      30    12    02    59,97    482,047    44    59,997    482,047    44      31    13    02    6    60,033    482,047    44    482,047    44      32    14    02    60,023    482,047    48    481,086    481      33    15    02    00,004    00,004    00,004    481,086    481      34    16    02    00,004    049,006    00,004    482,577    481      35    17    02    601424    600912    60,021    482,577    481      36    18    02    601424    600912    60,015    482,297    482,297    482,297    482,297    482,297    482,297    482,297    482,297    482,297    482,297    482,297    482,297    <                                                                                                    | 26   | 8                            | 02/03/         | 09 20:15:00                   | 833                        | 555               |              |              |          |                 | 6                | 60,028        | 481,016          | 48:   |
| 28    10    02    Mover Gráfico    6    60,015    480,461    481      29    11    02    Escolha o local onde o gráfico deve ser posicionado:    6    6    60,033    482,063    481      30    12    02    11    02    6    60,033    482,063    482      31    13    02    0    00    12    0    00    12    0    00    12    0    00    12    0    00    12    0    0    13    02    2    60,023    482,133    483    481    04    14    0    0    00    22    60,023    482,133    483    481    04    10    10    10    10    10    10    10    10    10    10    10    10    10    10    10    10    10    10    10    10    10    10    10    10    10    10    10    10    10    10    10    10    10    10    10    10    10    10    10    10 <td>27</td> <td>9</td> <td>02/02/</td> <td>00 20:16:00</td> <td>024</td> <td>550</td> <td></td> <td>6</td> <td></td> <td></td> <td> I 8</td> <td>60</td> <td>481,492</td> <td>48:</td>                                                                                                    | 27   | 9                            | 02/02/         | 00 20:16:00                   | 024                        | 550               |              | 6            |          |                 | I 8              | 60            | 481,492          | 48:   |
| 29    11    02    Escolha o local onde o gráfico deve ser posicionado:    60    60,00    6    60,03    482,063    482      30    12    02    02    60,01    6    59,997    482,047    43      31    13,02    02    00,01    00,01    00,01    00,029    481,086    48      33    15    02    00,029    481,086    48    48    0    60,032    482,047    48      34    16    02    00,010    00,015    482,053    48    48      35    17    02    00,025    495,02    60,045    481,086    48      36    18    02    00    00    00    482,247    48      36    18    02    00    00    00    482,247    48      37    18    02    00    00    00    482,247    48      36    18    02    00    00    00    482,247    482,247                                                                                                    | 28   | 10                           | 02 Mov         | er Gráfico                    |                            |                   |              | 2            |          |                 | 6                | 60,015        | 480,461          | 48    |
| 30    12    02      31    13    02      32    14    02      33    15    02      34    16    02      35    17    02      36    18    02      02    04    04      04    00912    60,032      05    07    07      06    0424    597520      549552    60,045    482,577      36    18    02    0K      Cancelar    6046    600116      594556    60,015    482,297      482,297    482,297    482,297                                                                                                    | 29   | 11                           | 02 Esco        | lha o local onde o j          | gráfico deve ser po        | osicionado:       |              |              | 00       | 00.00.00        | .00 6            | 60,033        | 482,063          | 48:   |
| 31    13    02    0 Nova planiba:    Gráfi    9    0    0    481,391    48:      32    14    02    60,022    482,133    48:      33    15    02    0    60,045    481,086    48:      34    16    02    0    60,045    481,086    48:      35    17    02    0    60045    60,045    482,57    48:      36    18    02    0K    Cancelar    664    600160    594656    60,015    482,297    4                                                                                                    | 30   | 12                           | 02             | 1.00                          |                            |                   |              |              | 20:1     | 20.1 20.1 20.1  | 8                | 59,997        | 482,047          | 4:    |
| 32    14    02    4    60,032    482,133    48:      33    15    02    060,045    481,086    48:      34    16    02    224    597520    549522    60,045    482,173    48:      35    17    02    060,045    482,277    48:    92    601424    600912    60,021    482,547    48:      36    18    02    0K    Cancelar    664    600160    554656    60,015    482,297    44                                                                                                    | 31   | 13                           | 02             |                               | va planil <u>h</u> a: Gráf | 1                 |              |              | 59 310   | 9 109 109       | 2                | 60,029        | 481,391          | 48    |
| 33    15    02    0    60,045    481,086    481      34    16    02    0    0    124    597520    549552    60,045    482,57    483      35    17    02    0    0    0    0    0    482,547    483      36    18    02    0K    Cancelar    664    600160    594656    60,015    482,297    482      37    18    02    0K    Cancelar    664    600160    594656    60,015    482,297    482                                                                                                    | 32   | 14                           | 02             |                               |                            |                   |              |              | 2100     | 210 210         | 4                | 60,032        | 482,133          | 48:   |
| 34      16      02      Memo Mult+K Grah      124      597520      549552      60,045      482,57      48.        35      17      02      92      601424      600912      60,021      482,547      48.        36      18      02      0K      Cancelar      564      600160      594556      60,015      482,297      48.        37      18      02      0K      Cancelar      56466      600160      594556      60,015      482,297      48.                                                                                                    | 33   | 15                           | 02             |                               |                            |                   |              |              |          |                 | Q                | 60,045        | 481,086          | 48    |
| 35      17 02      92      601424      600912      60,021      482,547      48.        36      18 02      0      0      0      0      0      0      0      0      0      0      0      0      0      0      0      0      0      0      0      0      0      0      0      0      0      0      0      0      0      0      0      0      0      0      0      0      0      0      0      0      0      0      0      0      0      0      0      0      0      0      0      0      0      0      0      0      0      0      0      0      0      0      0      0      0      0      0      0      0      0      0      0      0      0      0      0      0      0      0      0      0      0      0      0      0      0      0      0      0      0      0      0      0      0                                                                                                    | 34   | 16                           | 02             |                               | jeto em: Men               | no Mult-K Grafic  |              |              | 824      | 59752           | 0 549552         | 60,045        | 482,57           | 48:   |
| 36      18      02      OK      Cancelar      664      600160      594655      60,015      482,297      44        27      18      0.00000000000000000000000000000000000                                                                                                    | 35   | 17                           | 02             |                               |                            |                   |              |              | .92      | 60142           | 4 600912         | 60,021        | 482,547          | 48:   |
| 27 10 02 12 10 12 10 12 1 | 36   | 18                           | 02             |                               |                            |                   | OK           | Cancela      | 64       | 60016           | 0 594656         | 60,015        | 482,297          | 4:    |
| 57 15 02/05/05 20.20.00 855,715 558,764 0,077 805152 555384 547712 00,025 482,551 48.                                                                                                    | 37   | 19                           | 02/03/         | 09 20:26:00                   | 835,719                    | 558,984           | 0,67         | /            | 809152   | 59558           | 4 547712         | 60,025        | 482,391          | 48:   |
| 38 20 02/03/09 20:27:00 837,656 590,781 0,707 857136 606544 605632 60,014 483,508 48:                                                                                                    | 38   | 20                           | 02/03/         | 09 20:27:00                   | 837,656                    | 590,781           | 0,70         | 7            | 857136   | 60654           | 4 605632         | 60,014        | 483,508          | 48    |
| <u>39</u> 21 02/03/09 20:28:00 836,141 583,828 0,703 845552 601216 594544 60,024 482,641 48:                                                                                                    | 39   | 21                           | 02/03/         | 09 20:28:00                   | 836,141                    | 583,828           | 0,70         | 3            | 845552   | 60121           | .6 <u>594544</u> | 60,024        | 482,641          | 48:   |
| 40 22 02/03/09 20:29:00 834,906 561,719 0,683 812320 593632 554496 60,019 481,922 48:                                                                                                    | 40   | 22                           | 02/03/         | 09 20:29:00                   | 834,906                    | 561,719           | 0,68         | 3            | 812320   | 59363           | 2 554496         | 60,019        | 481,922          | 48:   |
| 12 72 17/10/10 201-201-00 224 600 505 521 0 700 246422 5027300 500744 60.011 401 75 40                                                                                                    | 41   | 22                           | 02/02/         | 00.00.00                      | 003 600                    | 505 501           | 0.70         | 0            | 046422   | 50770           | 0 500744         | 60.011        | 101 75           | 10    |
| Pronto                                                                                                    | Pror | to Men                       | io mult-       | K Granc / CJ                  |                            |                   | N            | 1édia: 577.0 | 61538 C  | ontagem: 28     | Soma: 7501.86    | BUTT 001 100% |                  | (+)   |

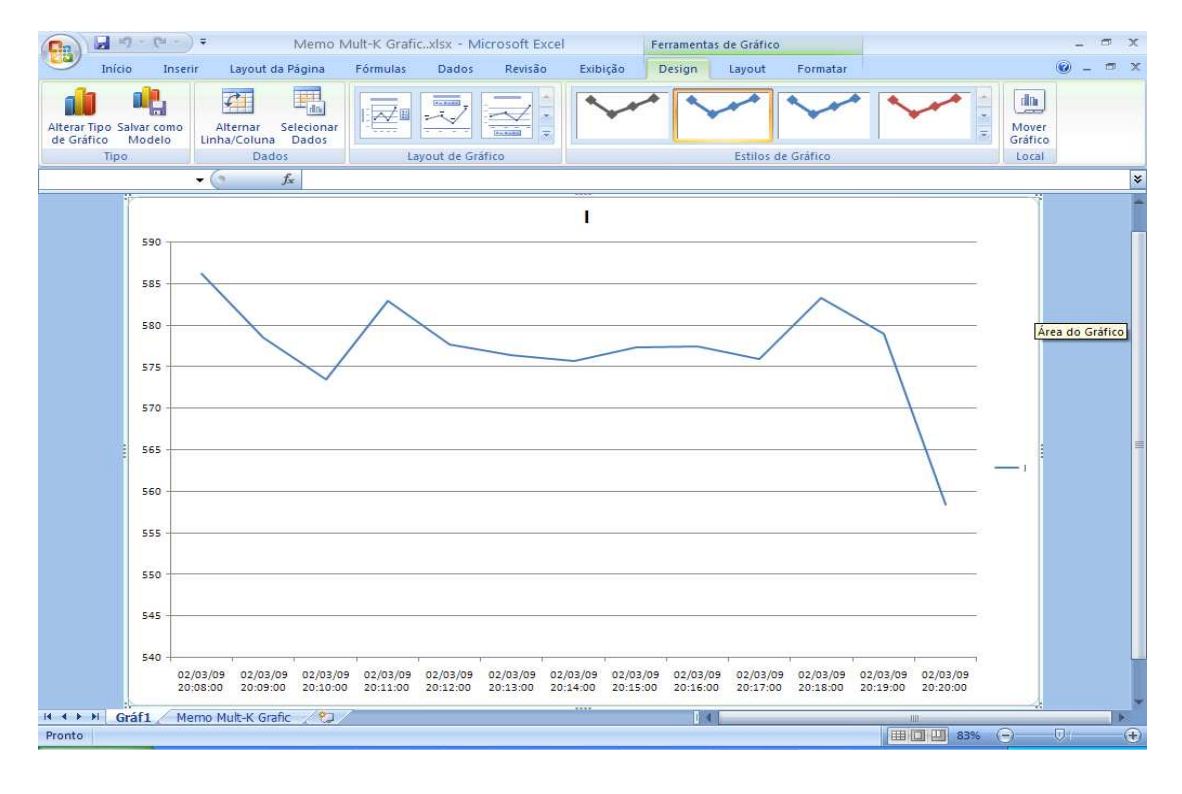

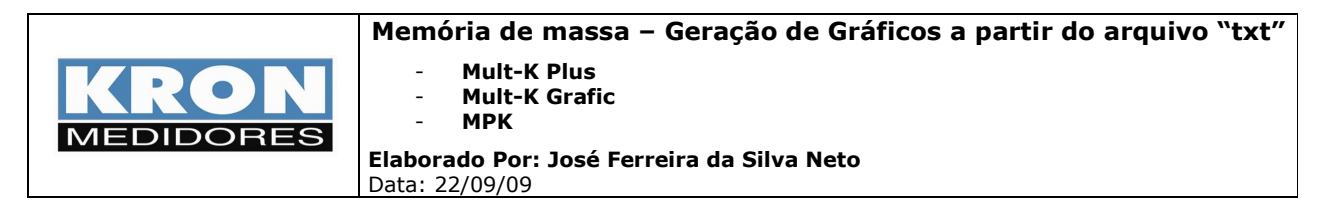

A partir daí é possível manipular os eixos de acordo com os interesses de análise. Exemplo:

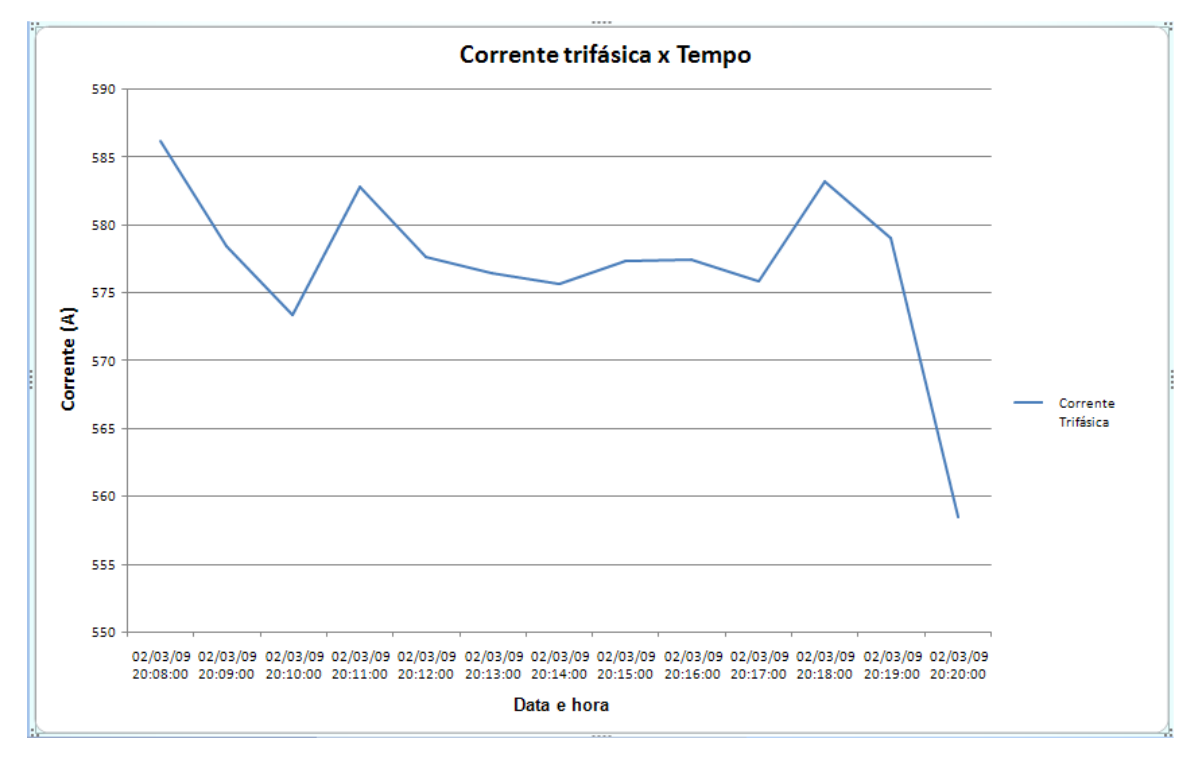

#### Observações:

- Todos os procedimentos acima foram realizados utilizando o Microsoft Excel 2007 como ferramenta.

- O exemplo foi gerado a partir da leitura de memória de massa do **Mult-K Grafic**, porém a metodologia exposta também é valida para **Mult-K Plus** e **MPK**.